# Part Five: Adding Expenses into the Cash Flow and Tax Advisor Calculator

02/14/2025 10:26 am EST

This article is the fifth part of the Cash Flow and Tax Advisor Calculator series. This tool can assist you in determining the effective tax rate for each year within your financial plan. It also includes a worksheet to differentiate between cash flow and tax liabilities. Some clients may have tax-deductible expenses that may lower their effective tax-rate in a given year. The Cash Flow and Tax Advisor makes the process easy to total tax deductible expenses and compare those to the standard deduction and then select either the standard deduction or the itemized expenses.

Only expenses entered in the first five rows under the Expense category are tax deductible if in total they exceed the standard deduction. These itemized deductions are medical expenses, property and state taxes, mortgage interest, charitable contributions, and other Schedule A expenses. These first five lines are in green to indicate that these are the numbers that can change the effective tax rates. The expense titles that are in the yellow box can be edited. The expense titles that are in the green cannot be changed. You may want to use the yellow boxes to define *a* cash flow budget with your client for expenses that will not be tax deductible in addition to the first five rows in green under Expenses that may be tax deductible. In this how-to article, we will show step by step instructions and hypothetical examples demonstrating how to enter expenses that exceed the standard deduction and, consequently, lower the effective tax rate.

To learn more about the Cash Flow and Tax Advisor menu see articles:

- Condense/Uncondense Feature
- Hide/Unhide Tax Advisor
- Add Scenario Feature
- Calculating Feature

To learn more about the Cash Flow and Tax Advisor individual column features see articles:

- Hide/Unhide Feature for Individual Tax Columns
- Permanent Deletion for Individual Tax Columns
- Downloading a 1040 Sample Tax Form

## To learn more about forecasting effective tax rates see articles:

- Part One: Forecasting Effective Tax Rates While the Client is working
- Part Two: Forecasting Effective Tax Rates While the Client is in retirement and before Social Security Disbursements
- Part Three: Forecasting Effective Tax Rates While the Client is in Retirement and Social Security Starts Up
- Part Four: Forecasting Effective Tax Rates in Retirement: RMDs, Social Security, and Roth Withdrawals
- Part Five: Adding Expenses into the Cash Flow and Tax Advisor Calculator

Step 1: Income Amounts: Take note of the income amount for the particular year you would like to add the expenses to.

| Doe, Ja             | ane                                                                                                    |              |             |           |              |           |               |              |             |               |            |             |            |      |  |
|---------------------|----------------------------------------------------------------------------------------------------|--------------|-------------|-----------|--------------|-----------|---------------|--------------|-------------|---------------|------------|-------------|------------|------|--|
| CLIENT DASHBO       | ARD   STRU                                                                                                    | ICTURED INCO | ME PLANNING | CASH FL   | OW AND TAX A | DVISOR A  | ASSET ALLOCAT | TION AND NET | WORTH   C   | GRAPHS   REF  | PORTS   TO | OLS         |            |      |  |
| Structu             | ured Ir                                                                                                    | ncom         | e Plar      | ning      |              |           |               |              |             |               |            |             |            |      |  |
| Edit Dynamic        | lit Dynamic Mode                                                                                                    |              |             |           |              |           |               |              |             |               |            |             |            |      |  |
|                     |                                                                                                    |              |             |           |              |           |               |              |             |               |            |             |            |      |  |
| Scenario Part       | enario Part Five: Adding Expenses into the Cash Flow and Tax Advisor Calculator                                                                                         |              |             |           |              |           |               |              |             |               |            |             |            |      |  |
|                     | Part Five: Adding Expenses into the Cash Flow and Tax Advisor Calculator                                                                                                |              |             |           |              |           |               |              |             |               |            |             |            |      |  |
|                     | Accounts x                                                                                                    |              |             |           |              |           |               |              |             |               |            |             |            |      |  |
| Planning<br>Horizon | Ining 20 years V Non-Qualified IRA                                                                                                    |              |             |           |              |           |               |              |             |               |            |             |            |      |  |
| Year                | Year     Jane     Account     Income     Account     Income     Accounts     Planed     Jane     Jane SS     Income Tax     After Tax     After Tax     Income     Year |              |             |           |              |           |               |              |             |               |            |             |            |      |  |
| net return          | 64                                                                                                    | 5.00 %       |             | 5.00 %    | Jane IRA     | 2 000 000 | Subtotal      |              |             |               |            |             | from total |      |  |
| honus %             |                                                                                                    | 0.00 %       |             | 0.00 %    | lane inc     | 2,000,000 | of account    | Infl Factor  | Infl Factor | Eff Tay Rate  |            | Infl Factor | income to  |      |  |
| w/honus             |                                                                                                    | 750,000      |             | 1 250 000 | ouno mo      | 2 000 000 | incomes       | 2 00 %       | 2 00 %      | Lin rax riato |            | 2 00 %      | target     |      |  |
| 2025                | 65                                                                                                    | 787 500      | 0           | 1 312 500 | 0            | 2,000,000 | 0             | 100.000      | 0           | (13 700)-14%  | 86 300     | 85,000      | 1 300      | 2025 |  |
| 2026                | 66                                                                                                    | 826.875      | 0           | 1,378,125 | 0            | 2.205.000 | 0             | 102.000      |             | (10,700) 110  | 00,000     | 00,000      | 1,000      | 2026 |  |
| 2027                | 6/                                                                                                    | //9,255 [    | 88,963      | 1,447,031 | U            | 2,226,286 | 88,963        | U            | 0           | (529)-6%      | 88,434     | 88,434      | 0          | 2027 |  |
| 2028                | 68                                                                                                    | 727,193      | 91,025      | 1,519,382 | 0            | 2,246,576 | 91,025        | 0            | 0           | (822)-6%      | 90,203     | 90,203      | 0          | 2028 |  |
| 2029                | 69                                                                                                    | 670,431      | 93,122      | 1,595,352 | 0            | 2,265,782 | 93,122        | 0            | 0           | (1,115)-6%    | 92,007     | 92,007      | 0          | 2029 |  |
| 2030                | 70                                                                                                    | 642,412      | 61,540      | 1,675,119 | 0            | 2,317,532 | 61,540        | 0            | 34,911      | (2,604)-5%    | 93,847     | 93,847      | 0          | 2030 |  |
| 2031                | 71                                                                                                    | 611,626      | 62,906      | 1,758,875 | 0            | 2,370,502 | 62,906        | 0            | 35,609      | (2,792)-5%    | 95,724     | 95,724      | 0          | 2031 |  |
| 2032                | 72                                                                                                    | 577,911      | 64,297      | 1,846,818 | 0            | 2,424,730 | 64,297        | 0            | 36,321      | (2,980)-5%    | 97,638     | 97,638      | 0          | 2032 |  |
| 2033                | 73                                                                                                    | 541,094      | 65,712      | 1,939,159 | 0            | 2,480,254 | 65,712        | 0            | 37,048      | (3,169)-5%    | 99,591     | 99,591      | 0          | 2033 |  |
| 2034                | 74                                                                                                    | 500,996      | 67,153      | 2,036,117 | 0            | 2,537,113 | 67,153        | 0            | 37,789      | (3,359)-5%    | 101,583    | 101,583     | 0          | 2034 |  |
| 2035                | 75                                                                                                    | 526,046      | 0           | 2,055,154 | 82,769       | 2,581,200 | 82,769        | 0            | 38,545      | (4,702)-12%   | 116,611    | 103,615     | 12,997     | 2035 |  |
| 2036                | 76                                                                                                    | 552,348      | 0           | 2,071,196 | 86,715       | 2,623,544 | 86,715        | 0            | 39,315      | (4,796)-12%   | 121,234    | 105,687     | 15,548     | 2036 |  |
| 2037                | 77                                                                                                    | 579,965      | 0           | 2,084,310 | 90,445       | 2,664,276 | 90,445        | 0            | 40,102      | (4,892)-12%   | 125,655    | 107,801     | 17,854     | 2037 |  |
| 2038                | 78                                                                                                    | 608,964      | 0           | 2,093,785 | 94,741       | 2,702,748 | 94,741        | 0            | 40,904      | (4,990)-12%   | 130,655    | 109,957     | 20,698     | 2038 |  |
| 2039                | 79                                                                                                    | 639,412      | 0           | 2,099,242 | 99,232       | 2,738,654 | 99,232        | 0            | 41,722      | (5,090)-12%   | 135,863    | 112,156     | 23,708     | 2039 |  |
| 2040                | 80                                                                                                    | 671,382      | 0           | 2,100,281 | 103,923      | 2,771,664 | 103,923       | 0            | 42,556      | (5,192)-12%   | 141,287    | 114,399     | 26,889     | 2040 |  |
| 2041                | 81                                                                                                    | 704,951      | 0           | 2,097,033 | 108,262      | 2,801,985 | 108,262       | 0            | 43,407      | (5,296)-12%   | 146,374    | 116,687     | 29,687     | 2041 |  |
| 2042                | 82                                                                                                    | 740,199      | 0           | 2,088,532 | 113,353      | 2,828,731 | 113,353       | 0            | 44,276      | (5,402)-12%   | 152,227    | 119,021     | 33,207     | 2042 |  |
| 2043                | 83                                                                                                    | 777,209      | 0           | 2,074,962 | 117,996      | 2,852,171 | 117,996       | 0            | 45,161      | (5,510)-12%   | 157,648    | 121,401     | 36,247     | 2043 |  |
| 2044                | 84                                                                                                    | 816,069      | 0           | 2,055,201 | 123,510      | 2,871,270 | 123,510       | 0            | 46,064      | (5,620)-12%   | 163,954    | 123,829     | 40,125     | 2044 |  |
|                     | 28 - C. C. C. C. C. C. C. C. C. C. C. C. C.                                                                                                    |              | 594,719     |           | 1,020,946    |           | 1,615,665     | 202,000      | 603,730     | (96,535)      | 2,324,860  | 2,065,276   | 259,584    |      |  |

Step 2: Cash Flow and Tax Advisor: Click on the Cash Flow and Tax Advisor button underneath the Client's name heading.

| Doe, Ja                                                                                                    | ane                                                                             |                             |             |                               |                      |           |                     |             |             |              |           |             |                      |      |  |
|----------------------------------------------------------------------------------------------------|---------------------------------------------------------------------------------|-----------------------------|-------------|-------------------------------|----------------------|-----------|---------------------|-------------|-------------|--------------|-----------|-------------|----------------------|------|--|
| CLIENT DASHBOA                                                                                                    | ARD   STRU                                                                      | ICTURED INCOM               | ME PLANNING | CASH FL                       | OW AND TAX A         | DVISOR    |                     |             |             |              | то        | OLS         |                      |      |  |
| Structu                                                                                                    | Structured Income Planning                                                      |                             |             |                               |                      |           |                     |             |             |              |           |             |                      |      |  |
| Eoit Dynamic                                                                                                    | It Dynamic Mode                                                                 |                             |             |                               |                      |           |                     |             |             |              |           |             |                      |      |  |
| Scenario Part                                                                                                    | enario Part Five: Adding Expenses into the Cash Flow and Tax Advisor Calculator |                             |             |                               |                      |           |                     |             |             |              |           |             |                      |      |  |
|                                                                                                    | Accounts                                                                        |                             |             |                               |                      |           |                     |             |             |              |           |             |                      |      |  |
| Planning<br>Horizon                                                                                                    | anning 20 years V Non-Qualified IRA Incomes                                     |                             |             |                               |                      |           |                     |             |             |              |           |             |                      |      |  |
| Year Jane Account Income Account Income Account Income Account Income Account Stribution Vages Jane SS Income Tax After Tax After Tax Income Year |                                                                                 |                             |             |                               |                      |           |                     |             |             |              |           |             |                      |      |  |
| net return<br>initial amount<br>bonus %                                                                                                    | 64                                                                              | 5.00 %<br>750,000<br>0.00 % |             | 5.00 %<br>1,250,000<br>0.00 % | Jane IRA<br>Jane inc | 2,000,000 | Subtotal of account | Infl Factor | Infl Factor | Eff Tax Rate |           | Infl Factor | from total income to |      |  |
| w/bonus                                                                                                    |                                                                                 | 750,000                     |             | 1,250,000                     |                      | 2,000,000 | incomes             | 2.00 %      | 2.00 %      |              |           | 2.00 %      | target               |      |  |
| 2025                                                                                                    | 65                                                                              | 787,500                     | 0           | 1,312,500                     | 0                    | 2,100,000 | 0                   | 100,000     | 0           | (13,700)-14% | 86,300    | 85,000      | 1,300                | 2025 |  |
| 2026                                                                                                    | 66                                                                              | 826,875                     | 0           | 1,378,125                     | 0                    | 2,205,000 | 0                   | 102,000     | 0           | (13,974)-14% | 88,026    | 86,700      | 1,326                | 2026 |  |
| 2027                                                                                                    | 67                                                                              | 779,255                     | 88,963      | 1,447,031                     | 0                    | 2,226,286 | 88,963              | 0           | 0           | (529)-6%     | 88,434    | 88,434      | 0                    | 2027 |  |
| 2028                                                                                                    | 68                                                                              | 727,193                     | 91,025      | 1,519,382                     | 0                    | 2,246,576 | 91,025              | 0           | 0           | (822)-6%     | 90,203    | 90,203      | 0                    | 2028 |  |
| 2029                                                                                                    | 69                                                                              | 670,431                     | 93,122      | 1,595,352                     | 0                    | 2,265,782 | 93,122              | 0           | 0           | (1,115)-6%   | 92,007    | 92,007      | 0                    | 2029 |  |
| 2030                                                                                                    | 70                                                                              | 642,412                     | 61,540      | 1,675,119                     | 0                    | 2,317,532 | 61,540              | 0           | 34,911      | (2,604)-5%   | 93,847    | 93,847      | 0                    | 2030 |  |
| 2031                                                                                                    | 71                                                                              | 577.011                     | 62,906      | 1,/58,8/5                     | 0                    | 2,370,502 | 62,906              | 0           | 35,609      | (2,/92)-5%   | 95,724    | 95,724      | 0                    | 2031 |  |
| 2032                                                                                                    | 72                                                                              | 5/7,911                     | 65 712      | 1,040,010                     | 0                    | 2,424,730 | 65 712              | 0           | 30,321      | (2,900)-5%   | 97,030    | 97,030      | 0                    | 2032 |  |
| 2033                                                                                                    | 74                                                                              | 500 996                     | 67 1 53     | 2 036 117                     | 0                    | 2,400,234 | 67153               | 0           | 37,040      | (3,109)-5%   | 101 583   | 101 583     |                      | 2033 |  |
| 2035                                                                                                    | 75                                                                              | 526.046                     | 07,100      | 2,055,154                     | 82 769               | 2,581,200 | 82 769              | 0           | 38 545      | (4702)-12%   | 116 611   | 103,615     | 12997                | 2035 |  |
| 2036                                                                                                    | 76                                                                              | 552,348                     | ő           | 2.071.196                     | 86,715               | 2.623.544 | 86.715              | ő           | 39.315      | (4,796)-12%  | 121.234   | 105.687     | 15.548               | 2036 |  |
| 2037                                                                                                    | 77                                                                              | 579,965                     | 0           | 2,084,310                     | 90,445               | 2,664,276 | 90,445              | 0           | 40,102      | (4.892)-12%  | 125,655   | 107,801     | 17,854               | 2037 |  |
| 2038                                                                                                    | 78                                                                              | 608,964                     | 0           | 2,093,785                     | 94,741               | 2,702,748 | 94,741              | 0           | 40,904      | (4,990)-12%  | 130,655   | 109,957     | 20,698               | 2038 |  |
| 2039                                                                                                    | 79                                                                              | 639,412                     | 0           | 2,099,242                     | 99,232               | 2,738,654 | 99,232              | 0           | 41,722      | (5,090)-12%  | 135,863   | 112,156     | 23,708               | 2039 |  |
| 2040                                                                                                    | 80                                                                              | 671,382                     | 0           | 2,100,281                     | 103,923              | 2,771,664 | 103,923             | 0           | 42,556      | (5,192)-12%  | 141,287   | 114,399     | 26,889               | 2040 |  |
| 2041                                                                                                    | 81                                                                              | 704,951                     | 0           | 2,097,033                     | 108,262              | 2,801,985 | 108,262             | 0           | 43,407      | (5,296)-12%  | 146,374   | 116,687     | 29,687               | 2041 |  |
| 2042                                                                                                    | 82                                                                              | 740,199                     | 0           | 2,088,532                     | 113,353              | 2,828,731 | 113,353             | 0           | 44,276      | (5,402)-12%  | 152,227   | 119,021     | 33,207               | 2042 |  |
| 2043                                                                                                    | 83                                                                              | 777,209                     | 0           | 2,074,962                     | 117,996              | 2,852,171 | 117,996             | 0           | 45,161      | (5,510)-12%  | 157,648   | 121,401     | 36,247               | 2043 |  |
| 2044                                                                                                    | 84                                                                              | 816,069                     | 0           | 2,055,201                     | 123,510              | 2,871,270 | 123,510             | 0           | 46,064      | (5,620)-12%  | 163,954   | 123,829     | 40,125               | 2044 |  |
|                                                                                                    |                                                                                 |                             | 594,719     |                               | 1,020,946            |           | 1,615,665           | 202,000     | 603,730     | (96,535)     | 2,324,860 | 2,065,276   | 259,584              |      |  |

Step 3: Edit: Click on the green Edit button underneath the Cashflow and Tax Advisor heading.

| 100 C 100                                                                                                    |                  |                       |                        |                    |                  |                                                                                                    |                                                                                                    |               |
|----------------------------------------------------------------------------------------------------|------------------|-----------------------|------------------------|--------------------|------------------|----------------------------------------------------------------------------------------------------|----------------------------------------------------------------------------------------------------|---------------|
| Tax Fil                                                                                                    | ing Jane ~       | 2025 (PRO% ~          | Jane v 1<br>Early Dati | 2027 (PRO% ~       | Jane v           | 2000 (PROV ~                                                                                                    | Jane V                                                                                                    | 2035 (PROV    |
| Income                                                                                                    | Cash Flow        | Tax Return            | Cash Flow              | Tax Return         | Cash Flow        | Tax Return                                                                                                    | Cash Flow                                                                                                    | Tax Retur     |
| Wages                                                                                                    | 100,000          | 100,000               |                        |                    |                  | Participation of the Participation of the Participa | The second second second second second second second second second second second second second second second s |               |
| Tax Exempt Int<br>Taxable Interest                                                                                                    | _                |                       |                        |                    |                  |                                                                                                    |                                                                                                    |               |
| Qualified Dividends                                                                                                    |                  |                       |                        |                    | -                |                                                                                                    | -                                                                                                    | -             |
| All Dividends                                                                                                    |                  |                       |                        |                    |                  |                                                                                                    | a second                                                                                                    |               |
| Client 1 Distributions                                                                                                    |                  |                       |                        |                    |                  |                                                                                                    | 82,769                                                                                                    | 82,7          |
| Client 2 Distributions                                                                                                    | -                |                       |                        |                    |                  |                                                                                                    | -                                                                                                    |               |
| Other<br>Client1 Pension                                                                                                    | _                |                       |                        |                    |                  |                                                                                                    |                                                                                                    |               |
| Client2 Pension                                                                                                    |                  |                       |                        |                    |                  |                                                                                                    |                                                                                                    |               |
| Other                                                                                                    |                  |                       |                        |                    | 10               |                                                                                                    | S 8                                                                                                    |               |
| Roth Conversion                                                                                                    |                  |                       |                        |                    |                  |                                                                                                    |                                                                                                    |               |
| Client's Social Security                                                                                                    |                  |                       |                        |                    | 34,911           |                                                                                                    | 38,545                                                                                                    |               |
| Total Social Security                                                                                                    |                  |                       |                        |                    | 34.911           | 29.674                                                                                                    | 38.545                                                                                                    | 32.7          |
| Chard Torne Con Color                                                                                                    |                  |                       |                        |                    |                  | 85 % SS Taxable                                                                                                    |                                                                                                    | 85 % 55 Ter   |
| Long Term Cap Gains                                                                                                    | -                |                       | 39,575                 | 39,575             | 5,804            | 5,804                                                                                                    |                                                                                                    | -             |
| Self Employ Biz - QBI                                                                                                    |                  | Street of Street      | 00,000                 | and a              | 00,000           | 00000                                                                                                    |                                                                                                    |               |
| Self Employ Biz - not QBI                                                                                                    |                  |                       |                        |                    | 1                |                                                                                                    | 1                                                                                                    |               |
| Sch E (no SE Tax) - QBI                                                                                                    |                  |                       |                        |                    |                  |                                                                                                    |                                                                                                    |               |
| Sch E (no SE Tax) - not QB                                                                                                    |                  | -                     |                        |                    | -                |                                                                                                    | 1                                                                                                    |               |
| All Other Schedule 1 Incom<br>SE Tax Deduction                                                                                                    | e                |                       | -                      |                    | -                |                                                                                                    | -                                                                                                    |               |
| All Other Adjt to Income                                                                                                    |                  | Concernent of         | -                      | - and the          | E. constants     |                                                                                                    | E. Annotation                                                                                                  |               |
| Income Te                                                                                                    | stal \$ 100,000  | 100,000               | 89,575                 | 89,575             | 100,715          | 95,478                                                                                                    | 121,314                                                                                                    | 115,5         |
| and the second                                                                                                    |                  |                       |                        |                    |                  |                                                                                                    |                                                                                                    |               |
| Expenses                                                                                                    |                  | -                     |                        |                    |                  |                                                                                                    |                                                                                                    |               |
| Property & State Taxes                                                                                                    |                  |                       |                        |                    |                  |                                                                                                    |                                                                                                    |               |
| Mortgage Interest                                                                                                    |                  |                       |                        |                    | 1                |                                                                                                    |                                                                                                    |               |
| Charities                                                                                                    |                  |                       |                        |                    |                  |                                                                                                    |                                                                                                    |               |
| All other Schedule A                                                                                                    |                  | 1                     |                        |                    |                  |                                                                                                    | 3                                                                                                    |               |
| Mortgage - Rent                                                                                                    | -                |                       |                        |                    |                  |                                                                                                    |                                                                                                    |               |
| Utilities                                                                                                    | _                |                       |                        |                    |                  |                                                                                                    | 1                                                                                                    |               |
| Phone - Cable                                                                                                    | 1                | 1                     |                        |                    |                  |                                                                                                    |                                                                                                    |               |
| Maint - Landscaping                                                                                                    |                  |                       |                        |                    |                  |                                                                                                    |                                                                                                    |               |
| Cars                                                                                                    |                  |                       |                        |                    |                  |                                                                                                    |                                                                                                    |               |
| Car Insurance                                                                                                    |                  |                       |                        |                    | -                |                                                                                                    | -                                                                                                    |               |
| Boat - RV                                                                                                    | -                |                       | -                      |                    | -                |                                                                                                    | 1                                                                                                    |               |
| Life Insurance                                                                                                    | 1                |                       |                        |                    |                  |                                                                                                    |                                                                                                    |               |
| Food and Grocery                                                                                                    |                  |                       |                        |                    |                  |                                                                                                    |                                                                                                    |               |
| Clothes - Home goods                                                                                                    |                  |                       |                        |                    |                  |                                                                                                    |                                                                                                    |               |
| Entertainment - Meals                                                                                                    | -                |                       |                        |                    |                  |                                                                                                    | -                                                                                                    |               |
| Credit Cards                                                                                                    |                  |                       |                        |                    |                  |                                                                                                    |                                                                                                    |               |
| Savings                                                                                                    |                  |                       |                        |                    | 1                |                                                                                                    | -                                                                                                    |               |
| Other Expenses                                                                                                    |                  |                       |                        |                    |                  |                                                                                                    |                                                                                                    |               |
| Income Taxes                                                                                                    |                  |                       |                        |                    |                  |                                                                                                    |                                                                                                    |               |
| Expenses To                                                                                                    | otal S           |                       |                        |                    |                  |                                                                                                    |                                                                                                    |               |
| ncome Taxes                                                                                                    | mention          |                       | overrides              |                    | outprides        |                                                                                                    | Outpriviles                                                                                                    |               |
| Standard Deduction                                                                                                    |                  | 14,881                |                        | 17,501             |                  | 18,506                                                                                                    |                                                                                                    | 20,1          |
| Largest Ded - Schd A or Sto                                                                                                    | 5                | 14,881                |                        | 17,501             |                  | 18,506                                                                                                    | 1                                                                                                    | 20,3          |
| Qual Biz Income Deduction                                                                                                    | A                |                       | -                      | 10.000             | 1                | 10.010                                                                                                    | 1                                                                                                    |               |
| TAXABLE INCOME                                                                                                    | 09.00            | 85,110                |                        | 50,000             | -                | 60,000                                                                                                    | -                                                                                                    | 95.9          |
| Enter Tax Credits                                                                                                    |                  | 04.17                 |                        | 14,014             |                  | 10,712                                                                                                    | 1                                                                                                    | 70.0          |
| Self Employment Taxes                                                                                                    |                  |                       | 1                      |                    | 1                |                                                                                                    | 1                                                                                                    |               |
|                                                                                                    | 22 % Tax Bracket | 13.7 % Eff Tax. Pater | 12 % Tax Bracket       | 6.4 % Eff Tax Rate | 12 % Tax Bracket | 5.3 % EM Tax Rate                                                                                                    | 22 % Tax Bracket                                                                                               | 12.2 % EM Tax |
| Approximate Tax Calc                                                                                                    |                  | 13,683                |                        | 5,723              | -                | 5,388                                                                                                    | -                                                                                                    | 14,0          |
| Approximate State Tax Calc                                                                                                    | ma \$ 86.217     |                       | 83.852                 |                    | 05 227           |                                                                                                    | 106.474                                                                                                    |               |
| Discretionary inco                                                                                                    | ane 5 80,317     |                       | 83,852                 |                    | 95,327           |                                                                                                    | 100,474                                                                                                    |               |
| Jsed on "Print 1040" Fo                                                                                                    | rm Only          |                       |                        |                    |                  |                                                                                                    |                                                                                                    |               |
| Tax Payments Withheld                                                                                                    |                  |                       |                        |                    |                  |                                                                                                    |                                                                                                    |               |
| All other tax credits                                                                                                    |                  |                       |                        |                    |                  |                                                                                                    |                                                                                                    |               |
| Estimated Tax Payments<br>Total Daymonts                                                                                                    |                  |                       |                        |                    |                  | -                                                                                                    |                                                                                                    |               |
| Refund                                                                                                    |                  |                       |                        |                    |                  |                                                                                                    |                                                                                                    |               |
| And the second second s |                  |                       |                        |                    |                  |                                                                                                    |                                                                                                    |               |

Step 4: Add Scenario: Click on the green add scenario button underneath the Cash Flow and Tax Advisor heading.

| С   | ashflow and Tax              | K.   | Advisor          |               |           |              |           |                 |                  |                 |
|-----|------------------------------|------|------------------|---------------|-----------|--------------|-----------|-----------------|------------------|-----------------|
| Edi | t Save Cancel Uncondense Hid | de T | ax Advisor Add S | cenario Calcu | ılate     |              |           |                 |                  |                 |
|     |                              |      |                  |               |           |              |           |                 |                  |                 |
|     | Tax Filing                   | 1    | Jane v 2         | ( 25 (PROV ~  | Jane 🗸    | 2027 (PROV ~ | Jane 🗸    | 2030 (PROV ~    | Jane 🗸           | 2035 (PROV ~    |
|     |                              |      | 두 Hide           | Delete 🛋 🖨    | 두 Hide    | Delete 🛋     | 두 🛛 Hide  | Delete 🛋        | 두 Hide           | Delete 🛋        |
|     |                              |      | Worki            | r g           | Early Re  | tirement     | Social S  | Security        | SS & Roth        | Withdraws       |
|     | Income                       |      | Cash Flow        | ax Return     | Cash Flow | Tax Return   | Cash Flow | Tax Return      | <b>Cash Flow</b> | Tax Return      |
| 1   | Wages                        |      | 100,000          | 100,000       |           |              |           |                 |                  |                 |
| 2a  | Tax Exempt Int               | 0    |                  |               |           |              |           |                 |                  |                 |
| 2b  | Taxable Interest             |      |                  |               |           |              |           |                 |                  |                 |
| 3a  | Qualified Dividends          | 0    |                  |               |           |              |           |                 |                  |                 |
| 3b  | All Dividends                | 0    |                  |               |           |              |           |                 |                  |                 |
| 4   | Client 1 Distributions       | 0    |                  |               |           |              |           |                 | 82,769           | 82,769          |
| 4   | Client 2 Distributions       |      |                  |               |           |              |           |                 |                  |                 |
| 4   | Other                        |      |                  |               |           |              |           |                 |                  |                 |
| 4   | Client1 Pension              |      |                  |               |           |              |           |                 |                  |                 |
| 4   | Client2 Pension              |      |                  |               |           |              |           |                 |                  |                 |
| 4   | Other                        |      |                  |               |           |              |           |                 |                  |                 |
| 4   | Roth Conversion              |      |                  | •             |           |              |           |                 |                  |                 |
| 6a  | Client1 Social Security      | 0    |                  |               |           |              | 34,911    |                 | 38,545           |                 |
| 6a  | Client2 Social Security      |      |                  |               |           |              |           |                 |                  |                 |
| 6b  | Total Social Security        |      |                  |               |           |              | 34,911    | 29,674          | 38,545           | 32,763          |
| 7   |                              | -    |                  |               |           |              |           | 85 % SS Taxable |                  | 85 % SS Taxable |
| 7   | Short Term Cap Gains         |      |                  |               | 39,575    | 39,575       | 5,804     | 5,804           |                  |                 |
| c1  | Long Term Cap Gains          |      |                  |               | 50,000    | 50,000       | 60,000    | 60,000          |                  |                 |
| 51  | Self Employ Biz - QBI        |      |                  |               |           |              |           |                 |                  |                 |
| 51  | Self Employ Biz - not QBI    |      |                  |               |           |              |           |                 |                  |                 |
| 51  | Sch E (no SE Iax) - QBI      |      |                  |               |           |              |           |                 |                  |                 |
| 51  | Sch E (no SE Tax) - not QBI  |      |                  |               |           |              |           |                 |                  |                 |
| ST  | All Other Schedule 1 Income  | 0    |                  |               |           |              |           |                 |                  |                 |
| S1  | SE Tax Deduction             | 0    |                  |               |           |              | -         |                 |                  |                 |
| S1  | All Other Adjt to Income     | 0    |                  |               |           |              |           |                 |                  |                 |
| 11  | Income Total \$              | 0    | 100,000          | 100,000       | 89,575    | 89,575       | 100,715   | 95,478          | 121,314          | 115,532         |

# Step 5: Left Arrows: Click on the left arrows to move the new scenario three columns over.

| С          | ashflow and Tax             | X    | Adviso         | r              |           |              |           |                 |           |                 |           |                 |
|------------|-----------------------------|------|----------------|----------------|-----------|--------------|-----------|-----------------|-----------|-----------------|-----------|-----------------|
| Edi        | Save Cancel Uncondense Hid  | de T | ax Advisor Add | Scenario Calcu | llate     |              |           |                 |           |                 |           |                 |
|            |                             |      |                |                |           |              |           |                 |           |                 |           |                 |
|            | Tax Filing                  | 1    | Jane 🗸         | 2025 (PROV ~   | Jane 🗸    | 2027 (PROV ~ | Jane 🗸    | 2030 (PROV ~    | Jane 🗸    | 2035 (PROV ~    | Jane 🗸    | 2035 (PROV ~    |
|            |                             |      | 🖨 🛛 Hide       | Delete 📄 📫     | 두 Hide    | Delete 📄     | 두 🛛 Hide  | Delete 📄 📫      | 두 Hide    | Delete 📄 📫      | 🔄 Hide    | Delete 🛋 📫      |
|            |                             |      | Worl           | king           | Early Re  | tirement     | Social S  | Security        | SS & Roth | Withdraws       | Scen      | ario 5          |
| 1          | ncome                       |      | Cash Flow      | Tax Return     | Cash Flow | Tax Return   | Cash Flow | Tax Return      | Cash Flow | Tax Return      | Pash Flow | Tax Return      |
| 20         | wages                       | ~    | 100,000        | 100,000        |           |              |           |                 |           |                 |           |                 |
| 2a<br>2b   | Tax Exempt Int              |      |                |                |           |              |           |                 | -         |                 |           |                 |
| 20         | Taxable Interest            | 0    |                |                | -         |              |           |                 | -         |                 |           |                 |
| 3h         | All Dividende               | 0    |                |                |           |              |           |                 |           |                 |           |                 |
| 4          | Client 1 Distributions      | 0    |                |                |           |              |           |                 | 92.760    | 92.760          | 92.760    | 92.760          |
| 4          | Client 2 Distributions      |      |                |                |           |              |           |                 | 02,709    | 02,709          | 02,709    | 02,709          |
| 4          | Other                       |      |                |                |           |              |           |                 |           |                 |           |                 |
| 4          | Client1 Pension             |      |                |                |           |              |           |                 |           |                 |           |                 |
| 4          | Client2 Pension             |      |                |                |           |              |           |                 |           |                 |           |                 |
| 4          | Other                       |      |                |                |           |              |           |                 |           |                 |           |                 |
| 4          | Roth Conversion             |      |                |                |           |              |           |                 |           |                 |           |                 |
| 6a         | Client1 Social Security     | 0    |                |                |           |              | 34,911    |                 | 38,545    |                 | 38,545    |                 |
| 6a         | Client2 Social Security     |      |                |                |           |              |           |                 |           |                 |           |                 |
| 6b         | Total Social Security       |      |                |                |           |              | 34,911    | 29,674          | 38,545    | 32,763          | 38,545    | 32,763          |
| 7          | Ohard Tarres Oan Online     |      |                |                | 00.575    | 00.575       | 5.004     | 85 % SS Taxable |           | 85 % SS Taxable |           | 85 % SS Taxable |
| 7          | Short Term Cap Gains        | 0    |                | _              | 39,575    | 39,575       | 5,804     | 5,804           |           |                 |           |                 |
| S1         | Solf Employ Biz OBI         | 0    |                | _              | 50,000    | 50,000       | 60,000    | 60,000          |           |                 |           |                 |
| S1         | Self Employ Biz - QDI       | 0    |                |                |           | -            |           |                 |           |                 |           |                 |
| S1         | Sch E (no SE Tax) - OBI     | 0    |                |                | -         |              |           |                 | -         |                 |           | _               |
| S1         | Sch E (no SE Tax) - not OBI | 0    |                |                |           |              |           |                 | ·         |                 |           |                 |
| S1         | All Other Schedule 1 Income | 0    |                |                |           |              |           |                 |           |                 |           |                 |
| S1         | SE Tax Deduction            | 0    |                |                |           |              |           |                 |           |                 |           |                 |
| <b>S</b> 1 | All Other Adjt to Income    | 0    |                |                |           |              |           |                 |           |                 |           |                 |
| 11         | Income Total \$             | 0    | 100,000        | 100,000        | 89,575    | 89,575       | 100,715   | 95,478          | 121,314   | 115,532         | 121,314   | 115,532         |

Step 6: Tax Filing Year: Click on the dropdown and select which tax year you would like to use. SIPS has the ability to create hypothetical returns for past and future years.

| ashflow and T               | ax                                                                                                    | Adviso                                                                                                    | r                                                                                                    |                                                                                                    |                                                                                                    |                                                                                                    |                                                                                                    |                                                                                                    |                                                                                                    |                                                                                                    |                                                                                                    |
|-----------------------------|----------------------------------------------------------------------------------------------------|----------------------------------------------------------------------------------------------------|----------------------------------------------------------------------------------------------------|----------------------------------------------------------------------------------------------------|----------------------------------------------------------------------------------------------------|----------------------------------------------------------------------------------------------------|----------------------------------------------------------------------------------------------------|----------------------------------------------------------------------------------------------------|----------------------------------------------------------------------------------------------------|----------------------------------------------------------------------------------------------------|----------------------------------------------------------------------------------------------------|
| Save Cancel Uncondense      | Hide                                                                                                    |                                                                                                    | a Scenario Calcu                                                                                                    | llate                                                                                                    |                                                                                                    |                                                                                                    |                                                                                                    |                                                                                                    |                                                                                                    |                                                                                                    |                                                                                                    |
|                             |                                                                                                    |                                                                                                    |                                                                                                    |                                                                                                    |                                                                                                    |                                                                                                    |                                                                                                    |                                                                                                    |                                                                                                    |                                                                                                    |                                                                                                    |
| lax F                       | iling                                                                                                    | Jane 🗸                                                                                                    | 2025 (PROV ~                                                                                                    | Jane 🗸                                                                                                    | 2035 (PROV ~                                                                                                    | Jane 🗸                                                                                                    | 2027 (PROV ~                                                                                                    | Jane 🗸                                                                                                    | 2030 (PROV ~                                                                                                    | Jane 🗸                                                                                                    | 2035 (PROV ~                                                                                                    |
|                             |                                                                                                    | Wor                                                                                                    | king                                                                                                    | Scena                                                                                                    | ario 5                                                                                                    | Farly Re                                                                                                    | tirement                                                                                                    | Social                                                                                                    | Security                                                                                                    | SS & Roth                                                                                                    | Withdraws                                                                                                    |
| Income                      |                                                                                                    | Cash Flow                                                                                                    | Tax Return                                                                                                    | Cash Flow                                                                                                    | Tax Feturn                                                                                                    | Cash Flow                                                                                                    | Tax Return                                                                                                    | Cash Flow                                                                                                    | Tax Return                                                                                                    | Cash Flow                                                                                                    | Tax Return                                                                                                    |
| Wages                       |                                                                                                    | 100.000                                                                                                    | 100.000                                                                                                    | Guoinnion                                                                                                    | Tux Totum                                                                                                    | Guoirrion                                                                                                    | Tux noturn                                                                                                    | Guoinnion                                                                                                    |                                                                                                    | Guoinnion                                                                                                    |                                                                                                    |
| Tax Exempt Int              | 0                                                                                                    |                                                                                                    | ,                                                                                                    |                                                                                                    |                                                                                                    |                                                                                                    |                                                                                                    |                                                                                                    |                                                                                                    |                                                                                                    |                                                                                                    |
| Taxable Interest            |                                                                                                    |                                                                                                    |                                                                                                    |                                                                                                    |                                                                                                    |                                                                                                    |                                                                                                    |                                                                                                    |                                                                                                    |                                                                                                    |                                                                                                    |
| Qualified Dividends         | 0                                                                                                    |                                                                                                    |                                                                                                    |                                                                                                    |                                                                                                    |                                                                                                    |                                                                                                    |                                                                                                    |                                                                                                    |                                                                                                    |                                                                                                    |
| All Dividends               | 0                                                                                                    |                                                                                                    |                                                                                                    |                                                                                                    |                                                                                                    |                                                                                                    |                                                                                                    |                                                                                                    |                                                                                                    |                                                                                                    |                                                                                                    |
| Client 1 Distributions      | 0                                                                                                    |                                                                                                    |                                                                                                    | 82,769                                                                                                    | 82,769                                                                                                    |                                                                                                    |                                                                                                    |                                                                                                    |                                                                                                    | 82,769                                                                                                    | 82,769                                                                                                    |
| Client 2 Distributions      |                                                                                                    |                                                                                                    |                                                                                                    |                                                                                                    |                                                                                                    |                                                                                                    |                                                                                                    |                                                                                                    |                                                                                                    |                                                                                                    |                                                                                                    |
| Other                       | _                                                                                                    |                                                                                                    |                                                                                                    |                                                                                                    |                                                                                                    |                                                                                                    |                                                                                                    |                                                                                                    |                                                                                                    |                                                                                                    |                                                                                                    |
| Client1 Pension             |                                                                                                    |                                                                                                    |                                                                                                    |                                                                                                    |                                                                                                    |                                                                                                    |                                                                                                    |                                                                                                    |                                                                                                    |                                                                                                    |                                                                                                    |
| Client2 Pension             |                                                                                                    |                                                                                                    |                                                                                                    |                                                                                                    |                                                                                                    |                                                                                                    |                                                                                                    |                                                                                                    |                                                                                                    |                                                                                                    |                                                                                                    |
| Other                       |                                                                                                    |                                                                                                    |                                                                                                    | 1                                                                                                    |                                                                                                    |                                                                                                    |                                                                                                    |                                                                                                    |                                                                                                    |                                                                                                    |                                                                                                    |
| Roth Conversion             |                                                                                                    |                                                                                                    |                                                                                                    |                                                                                                    |                                                                                                    | 0                                                                                                    |                                                                                                    |                                                                                                    |                                                                                                    |                                                                                                    |                                                                                                    |
| Client1 Social Security     | 0                                                                                                    |                                                                                                    |                                                                                                    | 38,545                                                                                                    |                                                                                                    |                                                                                                    |                                                                                                    | 34,911                                                                                                    |                                                                                                    | 38,545                                                                                                    |                                                                                                    |
| Client2 Social Security     |                                                                                                    |                                                                                                    |                                                                                                    |                                                                                                    |                                                                                                    |                                                                                                    |                                                                                                    |                                                                                                    |                                                                                                    |                                                                                                    |                                                                                                    |
| Total Social Security       |                                                                                                    |                                                                                                    |                                                                                                    | 38,545                                                                                                    | 32,763                                                                                                    |                                                                                                    |                                                                                                    | 34,911                                                                                                    | 29,674                                                                                                    | 38,545                                                                                                    | 32,763                                                                                                    |
| Ohart Tarra Can Caina       |                                                                                                    |                                                                                                    |                                                                                                    |                                                                                                    | 85 % SS Taxable                                                                                                    | 00.575                                                                                                    | 00.575                                                                                                    | 5.004                                                                                                    | 85 % SS Taxable                                                                                                    |                                                                                                    | 85 % SS Taxable                                                                                                    |
| Short Term Cap Gains        |                                                                                                    |                                                                                                    |                                                                                                    | -                                                                                                    |                                                                                                    | 39,575                                                                                                    | 39,575                                                                                                    | 5,804                                                                                                    | 5,804                                                                                                    |                                                                                                    |                                                                                                    |
| Colf Employ Pize OPI        |                                                                                                    |                                                                                                    |                                                                                                    | -                                                                                                    | -                                                                                                    | 50,000                                                                                                    | 50,000                                                                                                    | 60,000                                                                                                    | 60,000                                                                                                    |                                                                                                    |                                                                                                    |
| Self Employ Biz - QDI       |                                                                                                    |                                                                                                    |                                                                                                    | -                                                                                                    |                                                                                                    |                                                                                                    |                                                                                                    |                                                                                                    |                                                                                                    |                                                                                                    |                                                                                                    |
| Sch E (no SE Tax) OBI       |                                                                                                    |                                                                                                    |                                                                                                    |                                                                                                    |                                                                                                    | -                                                                                                    |                                                                                                    |                                                                                                    |                                                                                                    |                                                                                                    |                                                                                                    |
| Sch E (no SE Tax) - QDI     |                                                                                                    |                                                                                                    |                                                                                                    |                                                                                                    |                                                                                                    |                                                                                                    |                                                                                                    |                                                                                                    |                                                                                                    |                                                                                                    |                                                                                                    |
| All Other Schedule 1 Income |                                                                                                    |                                                                                                    |                                                                                                    |                                                                                                    |                                                                                                    |                                                                                                    |                                                                                                    |                                                                                                    |                                                                                                    |                                                                                                    |                                                                                                    |
| SE Tay Deduction            |                                                                                                    |                                                                                                    |                                                                                                    |                                                                                                    |                                                                                                    |                                                                                                    |                                                                                                    |                                                                                                    |                                                                                                    |                                                                                                    |                                                                                                    |
| All Other Adit to Income    | 0                                                                                                    |                                                                                                    |                                                                                                    |                                                                                                    |                                                                                                    |                                                                                                    |                                                                                                    |                                                                                                    |                                                                                                    |                                                                                                    |                                                                                                    |
| Income Tot                  | also                                                                                                    | 100 000                                                                                                    | 100.000                                                                                                    | 121 314                                                                                                    | 115 532                                                                                                    | 89 575                                                                                                    | 89 575                                                                                                    | 100 715                                                                                                    | 95.478                                                                                                    | 121 314                                                                                                    | 115 532                                                                                                    |
|                             | Ashflow and T<br>save Cancel Uncondense<br>Wages<br>Tax Exempt Int<br>Taxable Interest<br>Qualified Dividends<br>All Dividends<br>Client 1 Distributions<br>Client 2 Distributions<br>Other<br>Client 2 Distributions<br>Other<br>Client 2 Pension<br>Other<br>Roth Conversion<br>Client 2 Pension<br>Other<br>Roth Conversion<br>Client 2 Social Security<br>Client 2 Social Security<br>Client 2 Social Security<br>Client 2 Social Security<br>Total Social Security<br>Total Social Security<br>Client 2 Social Security<br>Client 2 Social Security<br>Short Term Cap Gains<br>Self Employ Biz - not QBI<br>Sch E (no SE Tax) - not QBI<br>Sch E (no SE Tax) - not QBI<br>All Other Schedule 1 Income<br>SE Tax Deduction<br>All Other Adjt to Income | Ashflow and Tax<br>I Save Cancel Uncondense Hide<br>Tax Filing<br>Income<br>Wages<br>Tax Exempt Int<br>Taxable Interest<br>Qualified Dividends<br>All Dividends<br>All Dividends<br>Client 1 Distributions<br>Client 2 Distributions<br>Client 2 Distributions<br>Client 2 Distributions<br>Client 2 Distributions<br>Client 2 Distributions<br>Client 2 Distributions<br>Client 2 Distributions<br>Client 2 Distributions<br>Client 2 Distributions<br>Client 2 Distributions<br>Client 2 Distributions<br>Client 2 Pension<br>Client 2 Pension<br>Client 2 Social Security<br>Client 2 Social Security<br>Total Social Security<br>Short Term Cap Gains<br>Self Employ Biz - not QBI<br>Sch E (no SE Tax) - QBI<br>Sch E (no SE Tax) - not QBI<br>All Other Schedule 1 Income<br>SE Tax Deduction<br>All Other Adjt to Income | Ashflow and Tax Advisor<br>ashflow and Tax Advisor<br>Advisor<br>Tax Filing<br>Tax Filing<br>Hide Tax Advisor<br>Advisor<br>Tax Exempt Int<br>Taxable Interest<br>Qualified Dividends<br>All Dividends<br>Client 2 Distributions<br>Client 2 Distributions<br>Client 2 Distribut | All Other Schall Security<br>Short Term Cap Gains<br>Client 2 Docial Security<br>Client 2 Distributions<br>Client 2 Distributions<br>Cli | Ashflow and Tax Advisor Add Scenario Calculate Tax Filing Lancome Cash Flow Tax Return Wages Cash Flow Tax Return Wages Cash Flow Tax Return Uncome Cash Flow Tax Return Uncome Cash Flow Tax Return Cash Flow Uncome Cash Flow Uncome Cash Flow Un | Ashflow and Tax Advisor<br>Save Cancel Uncondense Hide Tax Advisor Add Scenario Calculate<br>Tax Filing Jane 2025 (PROV<br>Hide Deleter<br>Cash Flow Tax Return<br>Tax Exempt Int<br>Taxable Interest<br>Qualified Dividends<br>All Dividends<br>Client 1 Distributions<br>Client 2 Distributions<br>Client 2 Distributions | Ashflow and Tax Advisor<br>ave Cencel Uncondense Hide Tax Advisor Add Scenario Calculate<br>Tax Filing Jane 2025 (PROV<br>Hide Deleter<br>Working<br>Cash Flow Tax Return<br>Cash Flow Tax Return<br>Cash Flow Tax Re | Save Cancel Uncondence       Hide Tax Advisor       Add Scenario       Caluate         Tax Filing       Jane       2025 (PROV)       Jane       2035 (PROV)         Hide       Delete       Working       Cash Flow Tax Return       Cash Flow Tax Return         Nages       100,000       100,000       100,000       Cash Flow Tax Return         Tax Exempl Int       Particle       Cash Flow Tax Return       Cash Flow Tax Return         All Dividends       Particle       Cash Flow Tax Return       Cash Flow Tax Return         All Dividends       Particle       Cash Flow Tax Return       Cash Flow Tax Return         All Dividends       Particle       Cash Flow Tax Return       Cash Flow Tax Return         Client 1 Distributions       Particle       Cash Flow Tax Return       Cash Flow Tax Return         Client 2 Distributions       Particle       Cash Flow Tax Return       Cash Flow Tax Return         Client 2 Distributions       Particle       Cash Flow Tax Return       Cash Flow Tax Return         Client 2 Distributions       Particle       Cash Flow Tax Return       Cash Flow Tax Return         Client 2 Pension       Particle       Particle       Cash Flow Tax Return         Client 2 Social Security       Particle       Particle       Cash Flow Tax Return <td>Ashflow and Tax Advisor           Save         Cance         Uncondence         Hide Tax Advisor         Add Scenario         Scenario 5         Jane         Jane         Hide         Scenario 5         Jane         Hide         Scenario 5         Cash Flow Tax Return         Scenario 5         Cash Flow Tax Return         Cash Flow Tax Return         Cash F</td> <td>Ashflow and Tax Advisor<br/>Income Income Incom Income Incom Income Income Income Income Income Income</td> <td>Ashflow and Tax Advisor<br/>Sec Cancel Uncondense Hide Tax Advisor Add Scenario Calculate<br/>Tax Filing<br/>Add Scenario S 4<br/>Tax Filing<br/>Cash Flow Tax Return<br/>Cash Flow Tax Return<br/>Cash Flow Tax Return<br/>Cash Flow Tax Return<br/>Tax Exempt Int<br/>Tax Exempt Int<br/>Tax Exempt Int<br/>Cash Flow Tax Return<br/>Cash Flow Tax Return<br/>Cash Flow Tax<br/>Cash Flow Tax<br/>C</td> | Ashflow and Tax Advisor           Save         Cance         Uncondence         Hide Tax Advisor         Add Scenario         Scenario 5         Jane         Jane         Hide         Scenario 5         Jane         Hide         Scenario 5         Cash Flow Tax Return         Scenario 5         Cash Flow Tax Return         Cash Flow Tax Return         Cash F | Ashflow and Tax Advisor<br>Income Income Incom Income Incom Income Income Income Income Income Income | Ashflow and Tax Advisor<br>Sec Cancel Uncondense Hide Tax Advisor Add Scenario Calculate<br>Tax Filing<br>Add Scenario S 4<br>Tax Filing<br>Cash Flow Tax Return<br>Cash Flow Tax Return<br>Cash Flow Tax Return<br>Cash Flow Tax Return<br>Tax Exempt Int<br>Tax Exempt Int<br>Tax Exempt Int<br>Cash Flow Tax Return<br>Cash Flow Tax Return<br>Cash Flow Tax<br>Cash Flow Tax<br>C |

#### Step 7: Scenario Title: Enter in a new title for the scenario.

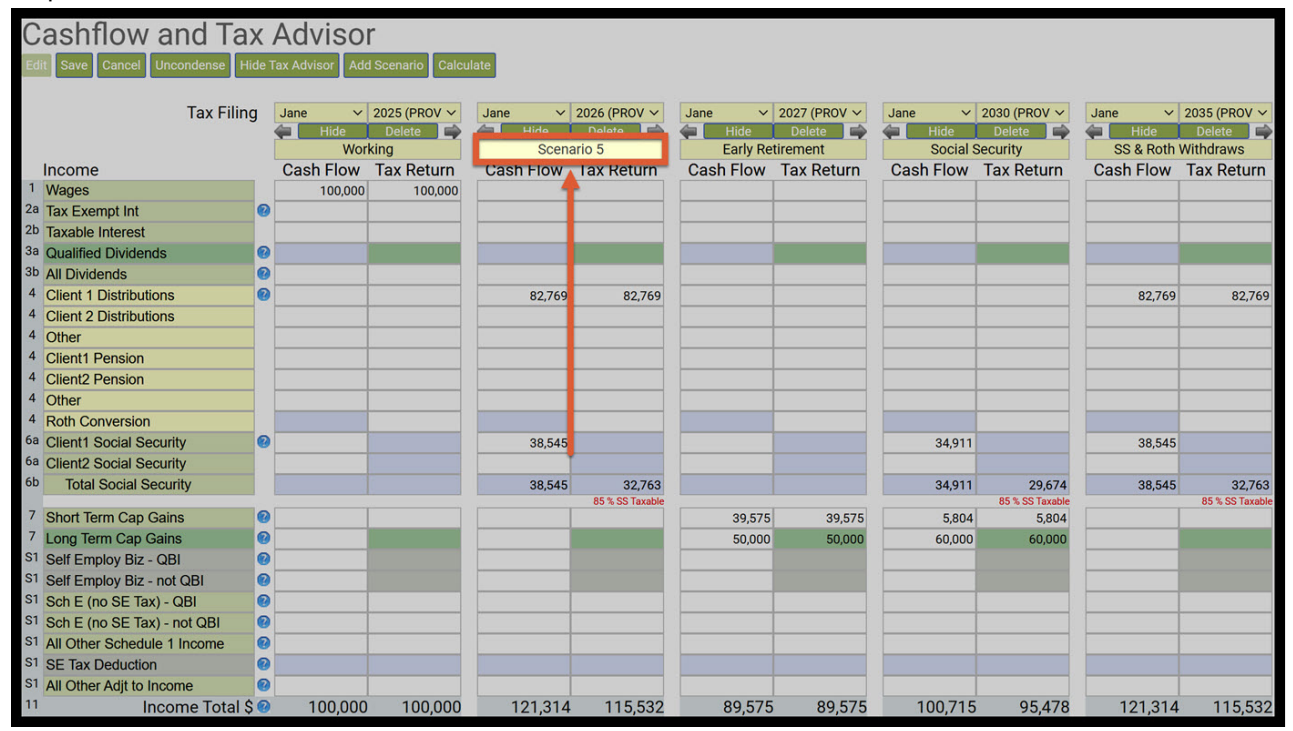

Step 8: Wages: Enter in the total income into the wages cash flow and tax return columns.

| C  | ashflow and Ta<br>Save Cancel Uncondense H | X / | Adviso    | d Scenario Calcu       | ulate                       |                                      |                             |                        |                            |                        |                             |                        |
|----|--------------------------------------------|-----|-----------|------------------------|-----------------------------|--------------------------------------|-----------------------------|------------------------|----------------------------|------------------------|-----------------------------|------------------------|
|    | Tax Filin                                  | g   | Jane 🗸    | 2025 (PROV V<br>Delete | Jane V<br>Hide<br>Working & | 2026 (PROV ∽<br>Delete 🖨<br>Expenses | Jane V<br>Hide<br>Early Ret | 2027 (PROV ~<br>Delete | Jane V<br>Hide<br>Social S | 2030 (PROV V<br>Delete | Jane V<br>Hide<br>SS & Roth | 2035 (PROV ~<br>Delete |
|    | Income                                     |     | Cash Flow | Tax Return             | Cash Flow                   | Tax Return                           | Cash Flow                   | Tax Return             | Cash Flow                  | Tax Return             | Cash Flow                   | Tax Return             |
| 1  | Wages                                      |     | 100,000   | 100,000                |                             |                                      |                             |                        |                            |                        |                             |                        |
| 2a | Tax Exempt Int                             | 0   |           |                        |                             |                                      |                             |                        |                            |                        |                             |                        |
| 2b | Taxable Interest                           |     |           |                        |                             |                                      |                             |                        |                            |                        |                             |                        |
| За | Qualified Dividends                        | 0   |           |                        |                             |                                      |                             |                        |                            |                        |                             |                        |
| Зb | All Dividends                              | 0   |           |                        |                             |                                      |                             |                        |                            |                        |                             |                        |
| 4  | Client 1 Distributions                     | 0   |           |                        | 82,769                      | 82,769                               |                             |                        |                            |                        | 82,769                      | 82,769                 |
| 4  | Client 2 Distributions                     |     |           |                        |                             |                                      |                             |                        |                            |                        |                             |                        |
| 4  | Other                                      |     |           |                        |                             |                                      |                             |                        |                            |                        |                             |                        |
| 4  | Client1 Pension                            |     |           |                        |                             |                                      |                             |                        |                            |                        |                             |                        |
| 4  | Client2 Pension                            |     |           |                        |                             |                                      |                             |                        |                            |                        |                             |                        |
| 4  | Other                                      |     |           |                        |                             |                                      |                             |                        |                            |                        |                             |                        |
| 4  | Roth Conversion                            |     |           |                        |                             |                                      |                             |                        |                            |                        |                             |                        |
| 6a | Client1 Social Security                    | 0   |           |                        | 38,545                      |                                      |                             |                        | 34,911                     |                        | 38,545                      |                        |
| 6a | Client2 Social Security                    |     |           |                        |                             |                                      |                             |                        |                            |                        |                             |                        |
| 6b | Total Social Security                      |     |           |                        | 38,545                      | 32,763                               |                             |                        | 34,911                     | 29,674                 | 38,545                      | 32,763                 |
|    |                                            |     |           |                        |                             | 85 % SS Taxable                      |                             |                        |                            | 85 % SS Taxable        |                             | 85 % SS Taxable        |
| 7  | Short Term Cap Gains                       | 0   |           |                        |                             |                                      | 39,575                      | 39,575                 | 5,804                      | 5,804                  |                             |                        |
| 7  | Long Term Cap Gains                        | 0   |           |                        |                             |                                      | 50,000                      | 50,000                 | 60,000                     | 60,000                 |                             |                        |
| S1 | Self Employ Biz - QBI                      | 0   |           |                        |                             |                                      |                             |                        |                            |                        | -                           |                        |
| S1 | Self Employ Biz - not QBI                  | 0   |           |                        |                             |                                      |                             |                        |                            |                        | _                           |                        |
| S1 | Sch E (no SE Tax) - QBI                    | 0   |           |                        |                             |                                      |                             |                        |                            |                        |                             |                        |
| S1 | Sch E (no SE Tax) - not QBI                | 0   |           |                        |                             |                                      |                             |                        |                            |                        |                             |                        |
| S1 | All Other Schedule 1 Income                | 0   |           |                        |                             |                                      |                             |                        |                            |                        |                             |                        |
| S1 | SE Tax Deduction                           | 0   |           |                        | 1                           |                                      |                             |                        |                            |                        |                             |                        |
| S1 | All Other Adjt to Income                   | 0   |           | 0                      |                             |                                      |                             |                        |                            |                        |                             |                        |
| 11 | Income Total S                             | 0   | 100,000   | 100,000                | 121,314                     | 115,532                              | 89,575                      | 89,575                 | 100,715                    | 95,478                 | 121,314                     | 115,532                |

Step 9: Client 1 Distributions: Delete the numbers in the Client 1 Distributions.

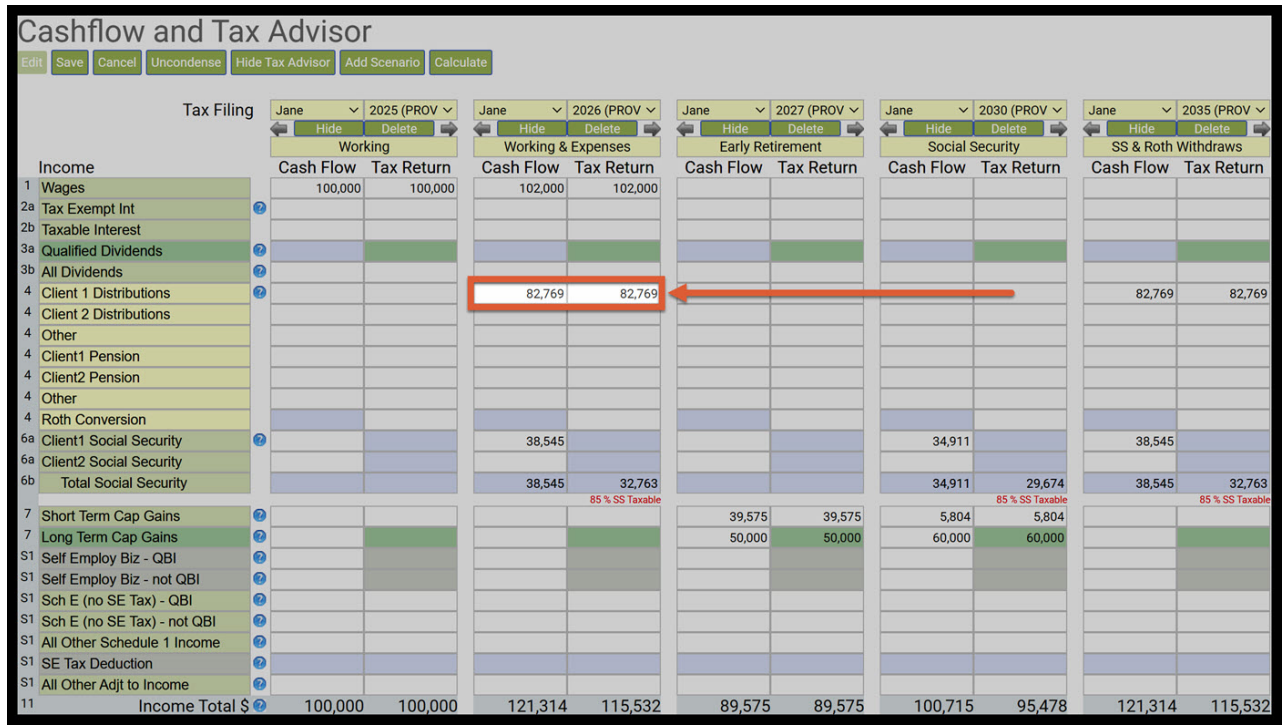

Step 10: Client1 Security: Delete the numbers in the Client1 Social Security.

| C  | ashflow and Ta              | X / | Advisol<br>ax Advisor Add | l Scenario Calcu       | ılate                       |                        |                            |                        |                            |                        |                             |                        |
|----|-----------------------------|-----|---------------------------|------------------------|-----------------------------|------------------------|----------------------------|------------------------|----------------------------|------------------------|-----------------------------|------------------------|
|    | Tax Filin                   | g   | Jane V<br>Hide<br>Wor     | 2025 (PROV V<br>Delete | Jane V<br>Hide<br>Working & | 2026 (PROV V<br>Delete | Jane V<br>Hide<br>Early Re | 2027 (PROV ~<br>Delete | Jane V<br>Hide<br>Social S | 2030 (PROV V<br>Delete | Jane V<br>Hide<br>SS & Roth | 2035 (PROV ~<br>Delete |
|    | Income                      |     | Cash Flow                 | Tax Return             | Cash Flow                   | Tax Return             | Cash Flow                  | Tax Return             | Cash Flow                  | Tax Return             | Cash Flow                   | Tax Return             |
| 1  | Wages                       |     | 100,000                   | 100,000                | 102,000                     | 102,000                |                            |                        |                            |                        |                             |                        |
| 2a | Tax Exempt Int              | 0   |                           |                        |                             |                        |                            |                        |                            |                        |                             |                        |
| 2b | Taxable Interest            |     |                           |                        |                             |                        |                            |                        |                            |                        |                             |                        |
| 3a | Qualified Dividends         | 0   |                           |                        |                             |                        |                            |                        |                            |                        |                             |                        |
| Зb | All Dividends               | 0   |                           |                        |                             |                        |                            |                        |                            |                        |                             |                        |
| 4  | Client 1 Distributions      | 0   |                           |                        |                             |                        |                            |                        |                            |                        | 82,769                      | 82,769                 |
| 4  | Client 2 Distributions      |     |                           |                        |                             |                        |                            |                        |                            |                        |                             |                        |
| 4  | Other                       |     |                           |                        |                             |                        |                            |                        |                            |                        |                             |                        |
| 4  | Client1 Pension             |     |                           |                        |                             |                        |                            |                        |                            |                        |                             |                        |
| 4  | Client2 Pension             |     |                           |                        |                             |                        |                            |                        |                            |                        |                             |                        |
| 4  | Other                       |     |                           |                        |                             |                        |                            |                        |                            |                        |                             |                        |
| 4  | Roth Conversion             |     |                           |                        |                             |                        |                            |                        |                            |                        |                             |                        |
| 6a | Client1 Social Security     | 0   |                           |                        | 38,545                      | <b></b>                |                            |                        | 34,911                     |                        | 38,545                      |                        |
| 6a | Client2 Social Security     |     |                           |                        |                             |                        |                            |                        |                            |                        |                             |                        |
| 6b | Total Social Security       |     |                           |                        | 38,545                      | 32,763                 |                            |                        | 34,911                     | 29,674                 | 38,545                      | 32,763                 |
| 7  | Ohart Tarra Car Caina       |     |                           |                        |                             | 85 % SS Taxable        | 00.575                     | 00 575                 | 5 00 4                     | 85 % SS Taxable        |                             | 85 % SS Taxable        |
| 7  | Long Torm Con Coine         | 0   |                           |                        |                             |                        | 39,575                     | 39,575                 | 5,804                      | 5,804                  |                             |                        |
| S1 | Colf Employ Biz OB          | 0   |                           |                        |                             |                        | 50,000                     | 50,000                 | 60,000                     | 60,000                 | -                           |                        |
| S1 | Self Employ Biz - QBI       | 0   |                           |                        |                             |                        |                            |                        |                            |                        |                             |                        |
| S1 |                             | 0   |                           |                        |                             |                        |                            |                        |                            |                        |                             |                        |
| S1 | Sch E (no SE Tax) - QBI     | 0   |                           |                        | -                           |                        | -                          |                        |                            |                        |                             |                        |
| S1 | Sch E (no SE Tax) - not QBI | 0   |                           |                        |                             |                        | -                          |                        |                            |                        |                             |                        |
| 01 | All Other Schedule T Income |     |                           |                        |                             |                        | -                          |                        | -                          |                        |                             |                        |
| 51 |                             | 0   |                           |                        |                             |                        |                            |                        |                            |                        |                             |                        |
| 11 | All Other Adjt to Income    |     | 100 600                   | 100.000                | 101.011                     | 115 500                | 00.575                     | 00 575                 | 100 71 7                   | 05 470                 | 101.011                     | 115 500                |
| 11 | Income Total \$             |     | 100,000                   | 100,000                | 121,314                     | 115,532                | 89,575                     | 89,575                 | 100,715                    | 95,478                 | 121,314                     | 115,532                |

Step 11: Standard Deduction: Scroll down and take note of what the standard deduction is for the previous year. The hypothetical schedule A amounts will be higher than this amount.

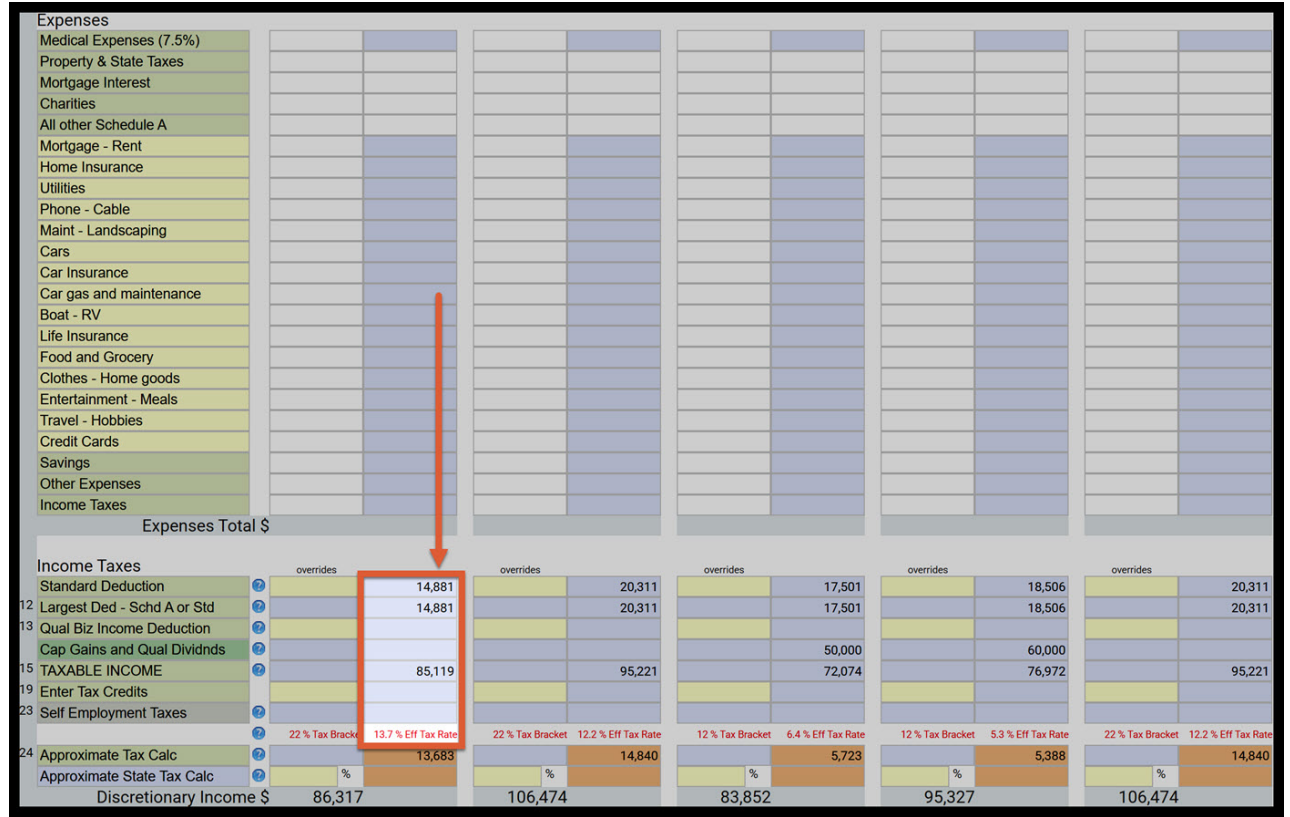

Step 12: Medical Expenses: Enter in the medical expenses. Only expenses greater than 7.5% of taxable income are considered tax deductible. You can let SIPS do the math for you and just enter the total medical expense in the cashflow column and SIPS will automatically calculate how much of those expenses could be tax deductible.

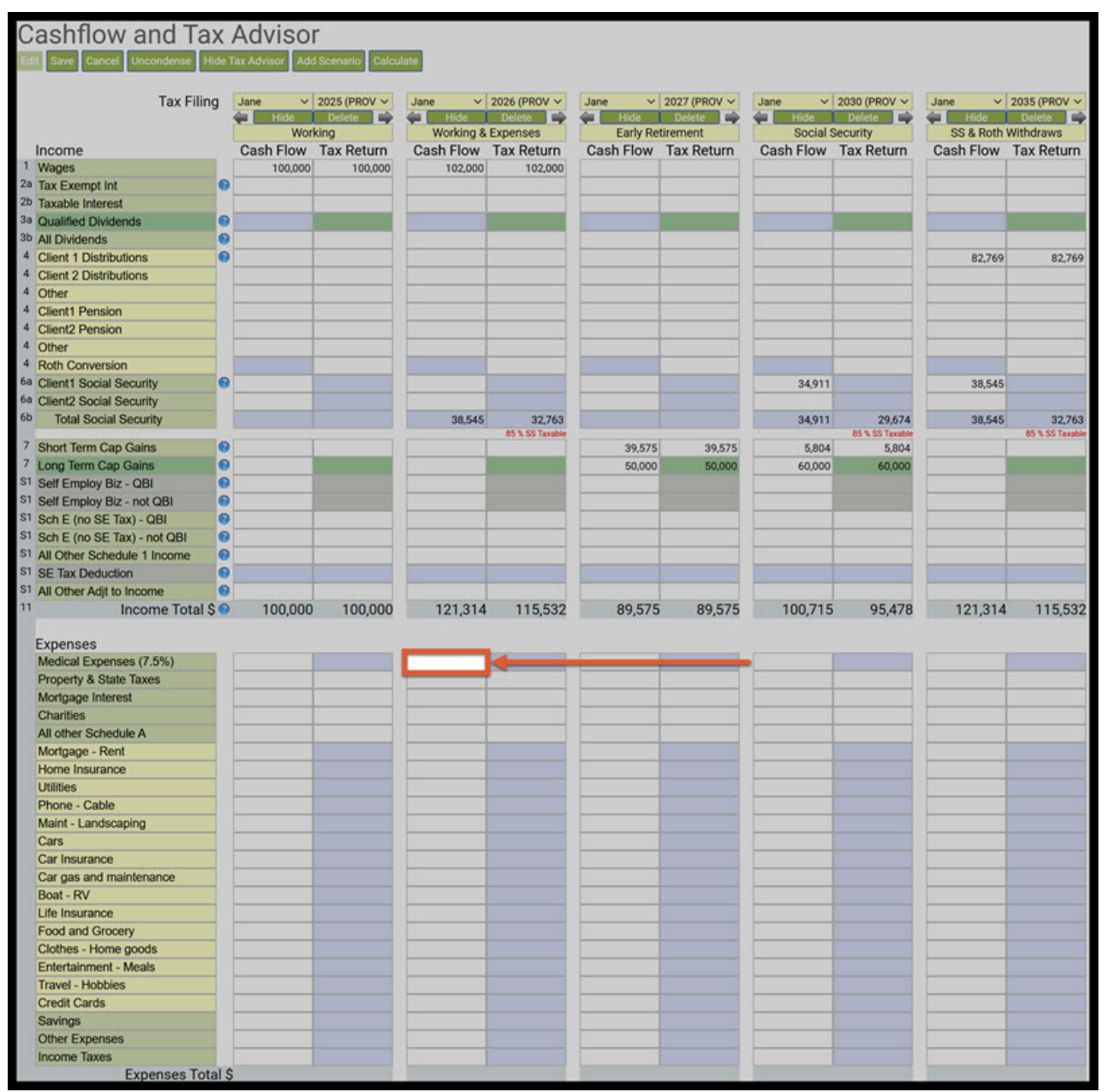

Step 13: Property & State Taxes: Enter the total amount you paid in property and state taxes. Current tax law limits the deductible amount for these taxes to \$10,000. Therefore, even if your total property and state tax payments exceed \$10,000, only \$10,000 will be used in the tax calculation. The calculator will automatically apply this limit.

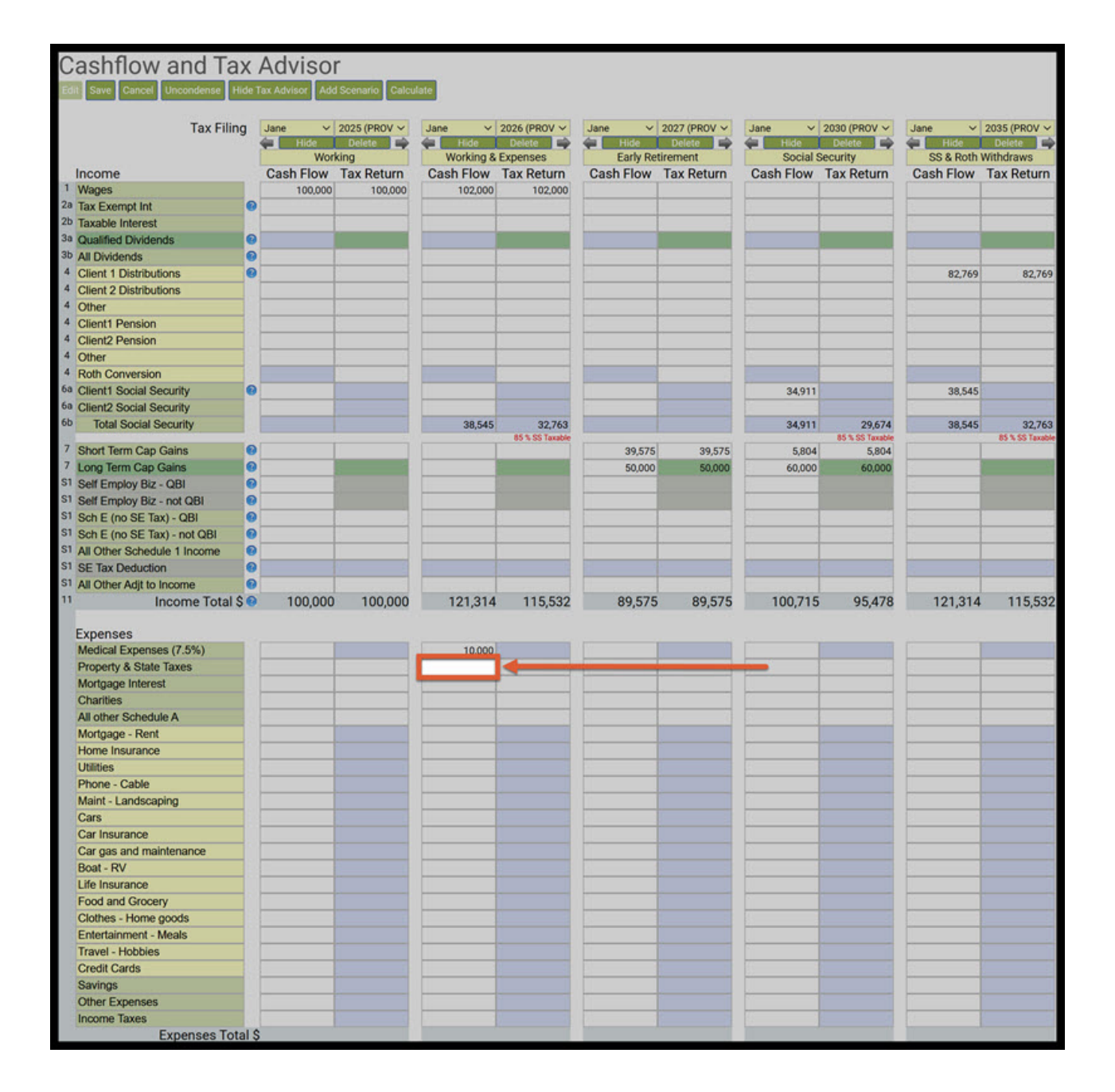

Step 14: Mortgage Interest: Enter in the mortgage interest amount.

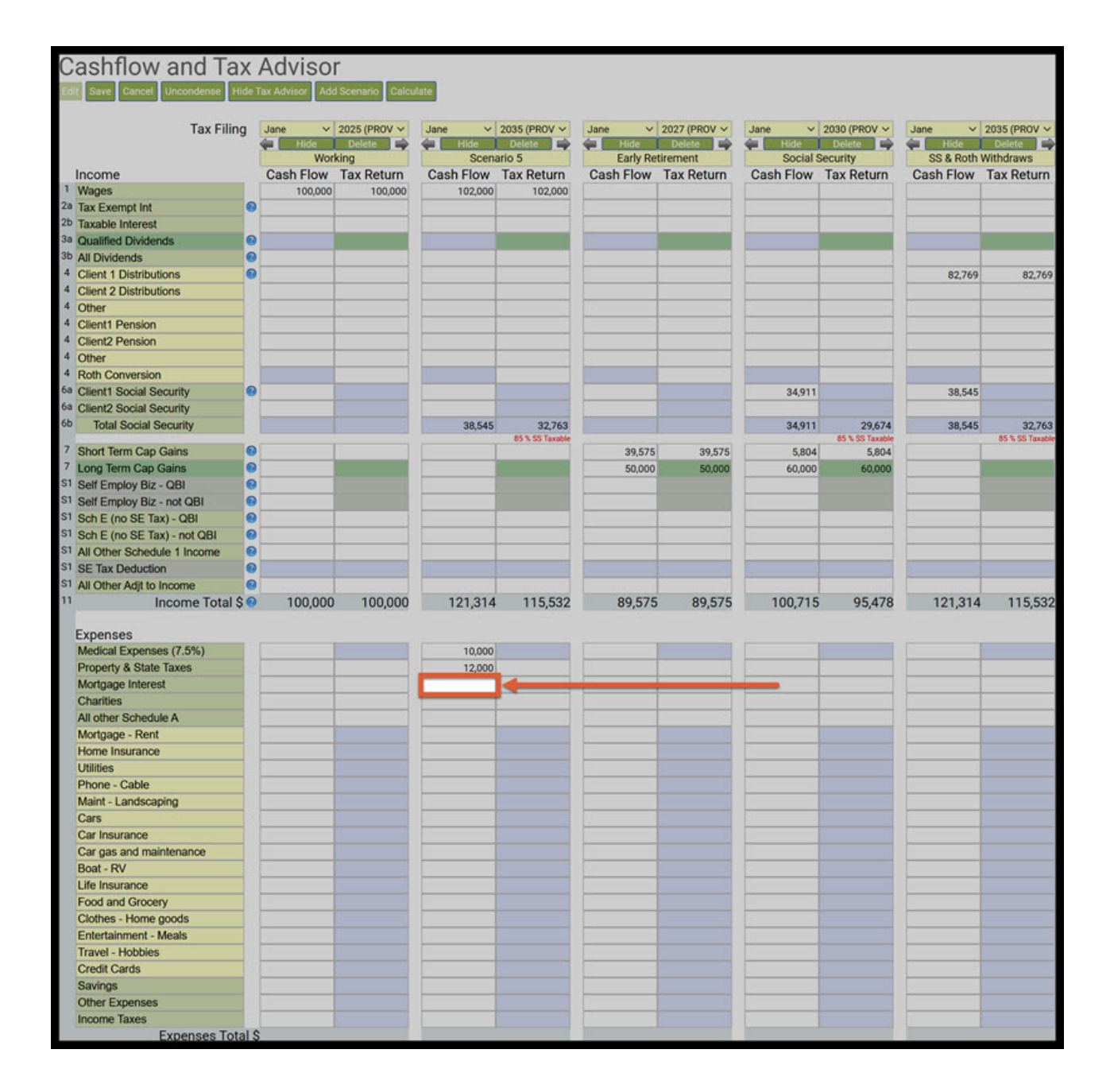

Step 15: Charities: Enter in the charities amount.

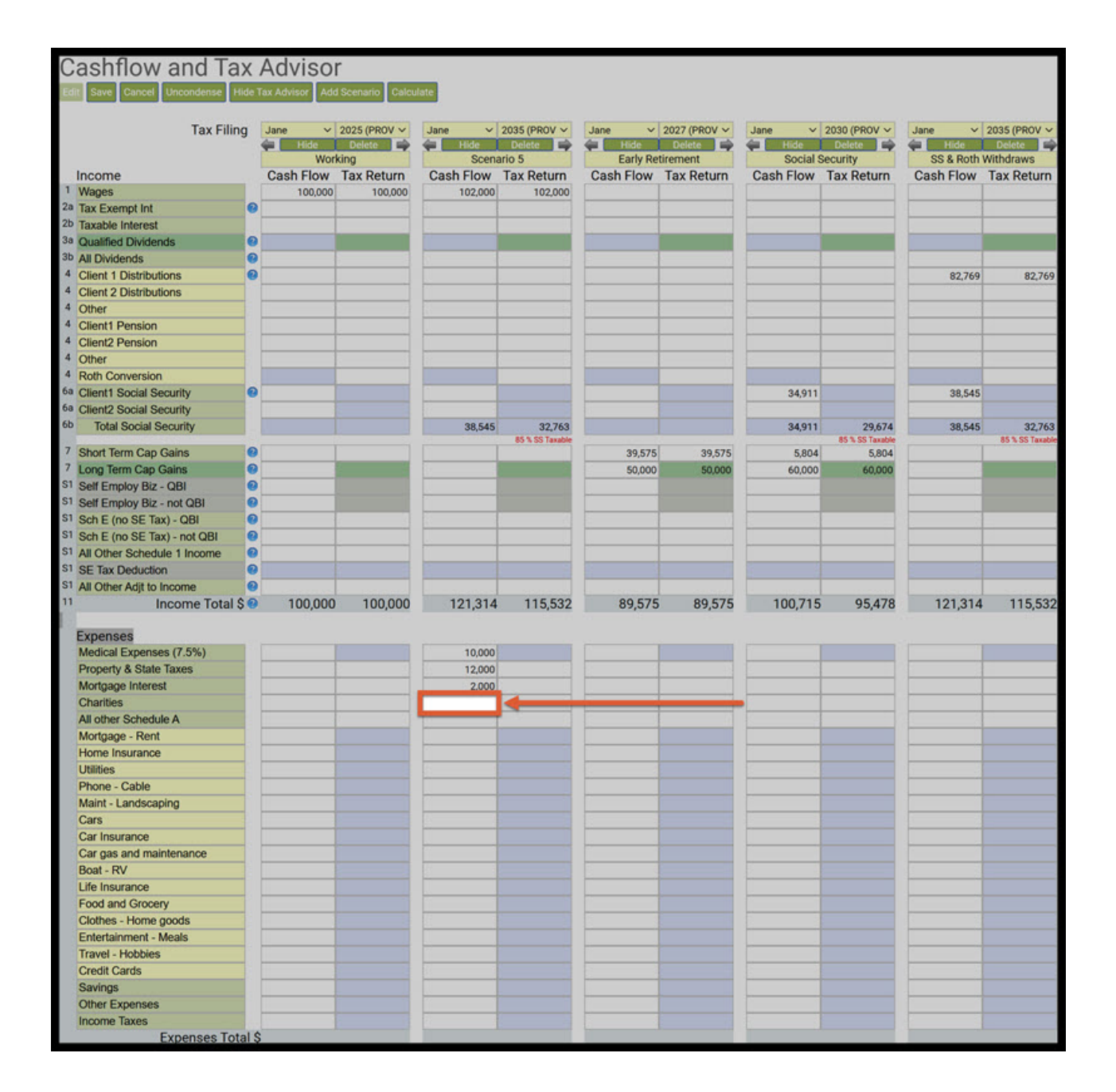

Step 16: All Other Schedule A: Enter in all other Schedule A amounts.

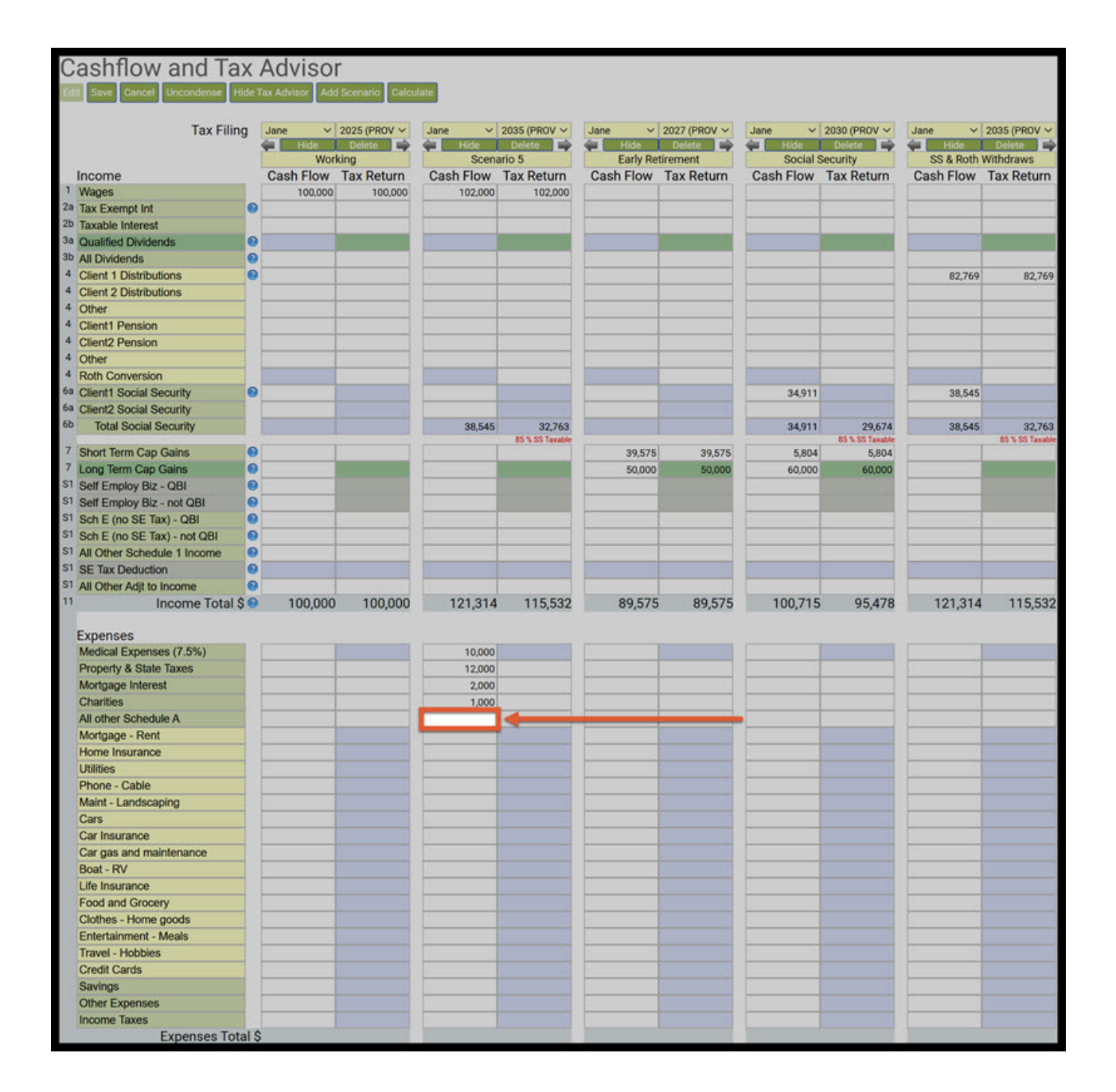

Step 17: All Other expenses: Enter in All Other Expenses. These are the expenses where the titles can be edited and this is the part that of the worksheet that does not affect the effective tax rate.

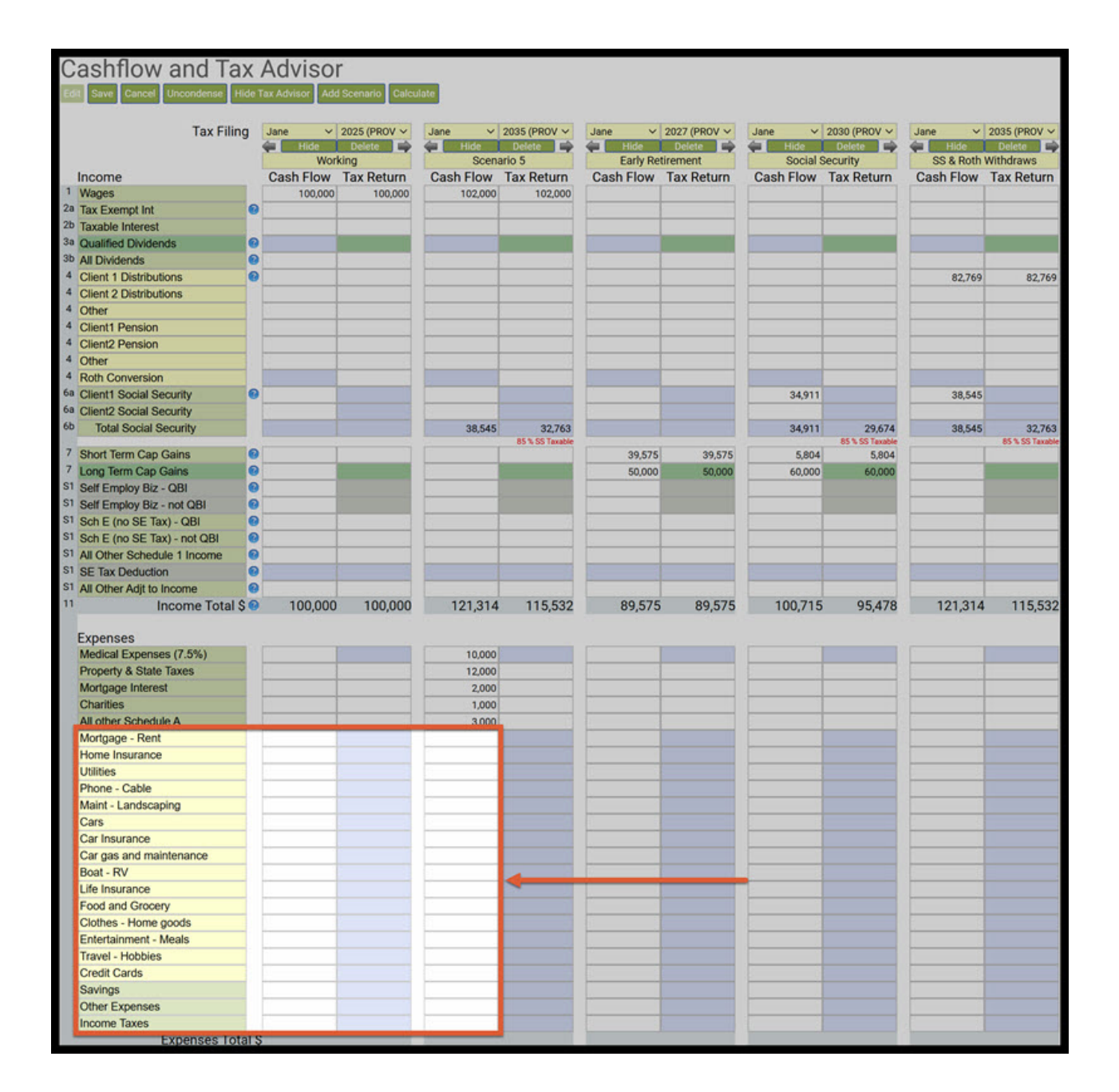

Step 18: Calculate: Click on the green calculate button underneath the Cashflow and Tax Advisor heading.

|                                                                                                    | THUE | ADD ADD ADD ADD                       | Udici udici                                                                                                    |               |              |           |              |                                       |              |            |              |
|----------------------------------------------------------------------------------------------------|------|---------------------------------------|----------------------------------------------------------------------------------------------------|---------------|--------------|-----------|--------------|---------------------------------------|--------------|------------|--------------|
| Tax Fi                                                                                                    | ina  | Jane V                                | 2025 (PROV ~                                                                                                    | Jane 🗸        | 2035 (PROV ~ | Jane 🗸    | 2027 (PROV ~ | Jane 🗸                                | 2030 (PROV ~ | Jane V     | 2035 (PROV ~ |
|                                                                                                    |      | Hide                                  | Delete 📄                                                                                                    | 🔄 Hide        | Delete 🖨     | 🖨 Hide    | Delete       | 🖨 Hide                                | Delete       | Hide       | Delete C     |
|                                                                                                    |      | Wor                                   | king                                                                                                    | Scen          | ario 5       | Early Ret | tirement     | Social S                              | Security     | SS & Roth  | Withdraws    |
| Income                                                                                                    |      | Cash Flow                             | Tax Return                                                                                                    | Cash Flow     | Tax Return   | Cash Flow | Tax Return   | Cash Flow                             | Tax Return   | Cash Flow  | Tax Return   |
| Wages                                                                                                    | -    | 100,000                               | 100,000                                                                                                    | 102,000       | 102,000      | -         |              |                                       |              |            |              |
| 2a Tax Exempt Int                                                                                              |      | S                                     |                                                                                                    | -             | 2            | 1         |              | -                                     |              | -          |              |
| 20 Taxable Interest                                                                                            | -    |                                       |                                                                                                    |               |              | -         |              | -                                     |              |            |              |
| 35 Qualified Dividends                                                                                         |      |                                       |                                                                                                    |               |              |           | _            |                                       |              |            | _            |
| A Client 1 Distributions                                                                                       | -    | · · · · · · · · · · · · · · · · · · · |                                                                                                    | -             | <u> </u>     | 1         |              | -                                     |              | 00.740     | 00.7/0       |
| Client 1 Distributions                                                                                         | _    |                                       |                                                                                                    |               |              | -         |              |                                       |              | 82,769     | 82,769       |
| Client 2 Distributions                                                                                         | -    | -                                     |                                                                                                    |               |              |           |              | -                                     |              |            |              |
| A Olivert Dessien                                                                                              | -    | 3                                     | 5                                                                                                    |               | <u> </u>     | 1         |              | -                                     |              | -          |              |
| 4 Client's Pension                                                                                             | -    | -                                     |                                                                                                    |               |              |           |              |                                       |              |            |              |
| 4 Clientz Pension                                                                                              | _    |                                       |                                                                                                    |               |              | -         |              | -                                     |              |            |              |
| 4 Dath Casuration                                                                                              | -    |                                       | <u> </u>                                                                                                    | -             |              | 10.00     |              |                                       |              | a <u>.</u> |              |
| Roth Conversion                                                                                                | -    |                                       |                                                                                                    |               |              |           |              |                                       |              |            |              |
| Ga Olicetta Social Security                                                                                    |      |                                       |                                                                                                    |               |              |           |              | 34,911                                |              | 38,545     |              |
| oa Clientz Social Security                                                                                     | _    | 1                                     | -                                                                                                    |               |              |           |              |                                       |              | 1          |              |
| total Social Security                                                                                          | -    |                                       |                                                                                                    | 38,545        | 32,763       | -         |              | 34,911                                | 29,674       | 38,545     | 32,763       |
| 7 Short Term Cap Gains                                                                                         | 0    |                                       |                                                                                                    |               |              | 39,575    | 39,575       | 5,804                                 | 5,804        |            |              |
| 7 Long Term Cap Gains                                                                                          | 0    |                                       |                                                                                                    |               |              | 50.000    | 50,000       | 60.000                                | 60,000       |            |              |
| S1 Self Employ Biz - QBI                                                                                       | 0    |                                       |                                                                                                    |               |              |           |              |                                       |              | -          |              |
| S1 Self Employ Biz - not QBI                                                                                   | 0    |                                       |                                                                                                    |               |              |           | _            |                                       | _            | -          |              |
| S1 Sch E (no SE Tax) - QBI                                                                                     | 0    | 1                                     | 1                                                                                                    | 1             | i (4         | 1         |              |                                       |              | 1          |              |
| S1 Sch E (no SE Tax) - not QBI                                                                                 | 0    |                                       |                                                                                                    |               |              |           |              |                                       |              |            |              |
| S1 All Other Schedule 1 Income                                                                                 | 0    |                                       |                                                                                                    |               |              |           |              |                                       |              | -          |              |
| S1 SE Tax Deduction                                                                                            | 0    | 10                                    | 5 (C)                                                                                                    | 1             | 1.1          |           |              |                                       |              | 1          |              |
| S1 All Other Adit to Income                                                                                    | 0    |                                       |                                                                                                    |               |              |           |              |                                       |              |            |              |
| 11 Income Tota                                                                                                 | 150  | 100,000                               | 100,000                                                                                                    | 121,314       | 115,532      | 89,575    | 89,575       | 100,715                               | 95,478       | 121,314    | 115,532      |
|                                                                                                    | -    | 12                                    |                                                                                                    |               | 1            |           |              | 1.1                                   |              | 10 - Al    |              |
| Expenses                                                                                                    |      |                                       |                                                                                                    |               |              |           |              |                                       |              |            |              |
| Medical Expenses (7.5%)                                                                                        |      |                                       |                                                                                                    | 10,000        |              |           |              |                                       |              |            |              |
| Property & State Taxes                                                                                         |      | 8                                     | 5                                                                                                    | 12,000        | 5 (S)        | 19        |              |                                       |              |            |              |
| Mortgage Interest                                                                                              |      |                                       |                                                                                                    | 2,000         |              |           |              |                                       |              |            |              |
| Charities                                                                                                    |      | 1                                     |                                                                                                    | 1,000         |              | 1         | 1            |                                       |              | 1          |              |
| All other Schedule A                                                                                           |      |                                       |                                                                                                    | 3,000         | S            | 1         |              |                                       |              |            |              |
| Mortgage - Rent                                                                                                |      |                                       |                                                                                                    | 12,000        |              |           |              |                                       |              |            |              |
| Home Insurance                                                                                                 |      | 1                                     |                                                                                                    | 1,500         |              |           |              |                                       |              | 1          |              |
| Utilities                                                                                                    |      | 3                                     | 1                                                                                                    | 1,800         |              | 1         |              | 1                                     |              | 1          |              |
| Phone - Cable                                                                                                  |      |                                       |                                                                                                    | 2,000         |              |           |              |                                       |              |            |              |
| Maint - Landscaping                                                                                            |      | 1                                     |                                                                                                    | 2,400         |              |           |              |                                       |              | 1          |              |
| Cars                                                                                                    |      | 2                                     | 1                                                                                                    | -             | 1            |           |              | 1                                     |              | 1          |              |
| Car Insurance                                                                                                  |      |                                       |                                                                                                    | 2,100         |              |           |              |                                       |              |            |              |
| Car gas and maintenance                                                                                        |      | î e                                   |                                                                                                    | 6,000         |              | 1         |              | i i i i i i i i i i i i i i i i i i i |              | 1          |              |
| Boat - RV                                                                                                    |      |                                       |                                                                                                    | 1             |              | 1         |              | 6                                     |              | 1 D        |              |
| Life Insurance                                                                                                 |      |                                       |                                                                                                    | 300           |              |           |              |                                       |              |            |              |
| Food and Grocery                                                                                               |      | 1                                     |                                                                                                    | 7,500         |              |           |              |                                       |              | 1          |              |
| Clathes Hame seeds                                                                                             |      | 5                                     |                                                                                                    | 3,500         |              |           |              | 1                                     |              | 1          |              |
| Ciotnes - Home goods                                                                                           |      |                                       |                                                                                                    | 8,000         | 9            |           |              |                                       |              |            |              |
| Entertainment - Meals                                                                                          |      | 1                                     | 1 million 1 million 1 million 1 million 1 million 1 million 1 million 1 million 1 million 1 million 1 million 1 | 9,500         |              |           |              | í í                                   |              | 1          |              |
| Entertainment - Meals<br>Travel - Hobbies                                                                      |      |                                       |                                                                                                    |               |              |           |              |                                       |              |            |              |
| Entertainment - Meals<br>Travel - Hobbles<br>Credit Cards                                                      |      |                                       | 5                                                                                                    | 15,000        |              |           |              |                                       |              |            |              |
| Entertainment - Meals Travel - Hobbles Credit Cards Savings                                                    |      |                                       |                                                                                                    | 15,000        |              |           |              |                                       |              |            |              |
| Endenes - Home goods<br>Entertainment - Meals<br>Travel - Hobbles<br>Credit Cards<br>Savings<br>Other Expenses |      |                                       |                                                                                                    | 15,000 20,000 |              |           |              |                                       |              |            |              |

Step 19: Expenses: Take note that SIPS has put in the 7.5% medical expenses and the 10,000 for property and state taxes.

| Cashflow and T                 | ах        | Adviso          | r                      | _         |                        |           |                        |           |                                                                                                    |           |                        |
|--------------------------------|-----------|-----------------|------------------------|-----------|------------------------|-----------|------------------------|-----------|----------------------------------------------------------------------------------------------------|-----------|------------------------|
| Edit Save Cancel Uncondense    | Hide 1    | Tax Advisor Add | Scenario Calcu         | late      |                        |           |                        |           |                                                                                                    |           |                        |
| Tax Fil                        | ling      | Jane 🗸          | 2025 (PROV ~<br>Delete | Jane 🗸    | 2035 (PROV V<br>Delete | Jane 🗸    | 2027 (PROV V<br>Delete | Jane 🗸    | 2030 (PROV ~<br>Delete                                                                                          | Jane 🗸    | 2035 (PROV ~<br>Delete |
|                                |           | Worl            | king                   | Scen      | ario 5                 | Early Re  | tirement               | Social    | Security                                                                                                    | SS & Roth | Withdraws              |
| Income                         | _         | Cash Flow       | Tax Return             | Cash Flow | Tax Return             | Cash Flow | Tax Return             | Cash Flow | Tax Return                                                                                                    | Cash Flow | Tax Return             |
| 1 Wages                        |           | 100,000         | 100,000                | 102,000   | 102,000                |           |                        |           |                                                                                                    |           |                        |
| 2a Tax Exempt Int              | 0         | -               |                        |           | 1                      | 1         |                        |           |                                                                                                    | 3 <u></u> |                        |
| 2b Taxable Interest            |           |                 |                        |           |                        |           |                        |           |                                                                                                    |           |                        |
| 3a Qualified Dividends         | 0         |                 |                        | 1         |                        |           |                        |           |                                                                                                    |           |                        |
| 3b All Dividends               | 0         |                 |                        |           |                        |           |                        |           |                                                                                                    |           |                        |
| 4 Client 1 Distributions       |           |                 |                        |           |                        |           |                        |           |                                                                                                    | 82,769    | 82,769                 |
| 4 Client 2 Distributions       |           | 9               |                        |           |                        | -         | <u> </u>               |           | 2                                                                                                    | š         |                        |
| 4 Other                        | _         |                 |                        |           |                        |           |                        |           |                                                                                                    |           |                        |
| 4 Client1 Pension              |           |                 |                        |           |                        |           |                        |           |                                                                                                    |           |                        |
| 4 Client2 Pension              |           |                 |                        |           |                        |           |                        |           |                                                                                                    |           | <u> </u>               |
| 4 Other                        | _         |                 |                        |           |                        |           |                        |           |                                                                                                    |           |                        |
| 4 Roth Conversion              | _         | -               |                        | -         | -                      |           |                        |           | -                                                                                                    |           | 3                      |
| 6a Client1 Social Security     | 0         | 1               |                        | -         | 1                      |           | -                      | 34,911    | -                                                                                                    | 38,545    |                        |
| 6a Client2 Social Security     | _         |                 |                        |           |                        |           |                        |           |                                                                                                    |           |                        |
| 6b Total Social Security       |           |                 |                        |           |                        |           |                        | 34,911    | 29,674                                                                                                    | 38,545    | 32,763                 |
| 7 Short Term Cap Gains         |           |                 |                        |           |                        | 39.575    | 39,575                 | 5.804     | 5.804                                                                                                    |           | 05 % 55 Taxaon         |
| 7 Long Term Cap Gains          | 0         |                 |                        |           |                        | 50,000    | 50,000                 | 60.000    | 60.000                                                                                                    | 1         |                        |
| S1 Self Employ Biz - OBI       |           |                 | -                      |           |                        |           |                        |           |                                                                                                    |           |                        |
| S1 Self Employ Biz - not OBI   |           |                 |                        |           |                        |           |                        |           |                                                                                                    |           |                        |
| S1 Sch E (no SE Tax) - OBI     | 0         |                 |                        |           |                        | -         | -                      |           | -                                                                                                    |           |                        |
| S1 Sch E (no SE Tax) - not OBI |           | -               |                        | 1         |                        |           |                        |           |                                                                                                    | 1         |                        |
| S1 All Other Schedule 1 Income |           |                 |                        |           |                        |           |                        |           |                                                                                                    |           |                        |
| S1 SE Tax Deduction            |           |                 |                        |           |                        |           |                        |           |                                                                                                    |           |                        |
| S1 All Other Adit to Income    | 0         |                 |                        |           |                        | 2         | 1                      |           |                                                                                                    |           | 1                      |
| 11 Income Tota                 | 1\$8      | 100,000         | 100,000                | 102,000   | 102,000                | 89,575    | 89,575                 | 100,715   | 95,478                                                                                                    | 121,314   | 115,532                |
| Expopage                       | _         |                 |                        |           |                        |           |                        |           |                                                                                                    |           |                        |
| Medical Expenses (7.5%)        |           |                 |                        | 10,000    | 2 250                  | 12        | -                      |           |                                                                                                    |           | 1                      |
| Property & State Taxes         |           |                 |                        | 12,000    | 10,000                 |           |                        |           | -                                                                                                    | 3         | 6                      |
| Mortnage Interest              |           |                 |                        | 2,000     | 2,000                  |           |                        |           |                                                                                                    | 1         |                        |
| Charities                      |           | -               |                        | 1,000     | 1,000                  |           | 1                      |           |                                                                                                    | 8         |                        |
| All other Schedule A           |           | -               |                        | 3,000     | 3,000                  | 1         |                        |           |                                                                                                    | 1         |                        |
| Schedule A Dedu                | ctible \$ |                 |                        | 0,000     | 18 350                 | l         |                        |           | · · · · · · · · · · · · · · · · · · ·                                                                           |           |                        |
| Morroade - Kent                | _         |                 |                        | 12 000    | 10,000                 |           |                        |           | 1                                                                                                    |           | 1                      |
| Home Insurance                 |           |                 |                        | 1.500     | 1                      |           |                        |           |                                                                                                    |           |                        |
| Utilities                      |           |                 |                        | 1,800     |                        |           |                        |           |                                                                                                    |           | 1                      |
| Phone - Cable                  |           | 1               |                        | 2.000     |                        | 12        | 1                      |           | 1                                                                                                    | 3         | 1                      |
| Maint - Landscaping            |           |                 |                        | 2,400     |                        |           |                        |           | -                                                                                                    | 12        |                        |
| Cars                           |           |                 |                        |           |                        |           |                        |           |                                                                                                    | C         |                        |
| Car Insurance                  | 12        | 1               |                        | 2,100     |                        |           |                        |           | -                                                                                                    |           | 1                      |
| Car gas and maintenance        |           |                 |                        | 6,000     |                        |           |                        |           |                                                                                                    |           |                        |
| Boat - RV                      |           |                 |                        |           |                        |           |                        |           | 1                                                                                                    | 1         |                        |
| Life Insurance                 | 2         | 1               |                        | 300       | 2                      |           | 5 E                    |           | 1                                                                                                    |           | 2                      |
| Food and Grocery               |           |                 |                        | 7,500     | 1                      |           |                        |           |                                                                                                    |           |                        |
| Clothes - Home goods           | 3         |                 |                        | 3,500     |                        | 18        | 1                      |           |                                                                                                    | 3         |                        |
| Entertainment - Meals          |           |                 |                        | 8,000     |                        |           |                        |           | la constante de la constante de la constante de la constante de la constante de la constante de la constante de |           |                        |
| Travel - Hobbies               |           |                 |                        | 9,500     |                        |           | l Internet in the      |           | l and a second                                                                                                  | )         |                        |
| Credit Cards                   |           |                 |                        | 15,000    |                        |           |                        |           |                                                                                                    | 8         |                        |
| Savings                        |           |                 |                        | 20,000    |                        |           |                        |           |                                                                                                    |           |                        |
| Other Expenses                 |           |                 |                        |           |                        |           |                        |           | ( and the second second second second second second second second second second second second second second se  |           |                        |
| Income Taxes                   |           |                 |                        |           |                        |           |                        |           | 1                                                                                                    |           |                        |
| Expenses To                    | otal \$   | 1               |                        | 119,600   | 6                      |           |                        |           |                                                                                                    |           |                        |

Step 20: Tax Bracket: Scroll down the page and take note of the marginal tax bracket and effective tax-rate "Eff Tax rate." Take note of the difference of the tax rates between Working and Working & Expenses.

| 6   | Expenses                    | 14 10  |                  |                     | 2               |                     | 88 - 2 V  |            | 12              |                      | 2                |                     |
|-----|-----------------------------|--------|------------------|---------------------|-----------------|---------------------|-----------|------------|-----------------|----------------------|------------------|---------------------|
|     | Medical Expenses (7.5%)     |        |                  |                     | 10,000          | 2,350               |           |            |                 |                      |                  |                     |
|     | Property & State Taxes      |        |                  |                     | 12,000          | 10,000              |           |            |                 |                      |                  |                     |
|     | Mortgage Interest           |        |                  |                     | 2,000           | 2,000               |           |            |                 |                      |                  |                     |
|     | Charities                   |        |                  |                     | 1,000           | 1,000               |           |            |                 |                      |                  |                     |
|     | All other Schedule A        |        |                  |                     | 3,000           | 3,000               |           | 17         |                 |                      |                  |                     |
|     | Schedule A Deducti          | ble \$ |                  |                     |                 | 18,350              | -         |            |                 |                      |                  |                     |
|     | Mortgage - Rent             |        | 1                |                     | 12,000          |                     |           |            |                 |                      |                  |                     |
|     | Home Insurance              |        |                  |                     | 1,500           |                     |           |            |                 |                      | -                |                     |
|     | Utilities                   |        |                  |                     | 1,800           |                     |           |            |                 | 1                    |                  |                     |
|     | Phone - Cable               |        |                  |                     | 2,000           |                     |           |            |                 |                      |                  |                     |
|     | Maint - Landscaping         |        |                  |                     | 2,400           |                     |           |            |                 |                      |                  |                     |
|     | Cars                        |        |                  |                     |                 |                     |           |            |                 | 0                    |                  |                     |
|     | Car Insurance               |        |                  |                     | 2,100           | 1                   |           |            |                 | 11                   |                  |                     |
|     | Car gas and maintenance     |        |                  |                     | 6,000           |                     |           |            |                 |                      |                  |                     |
|     | Boat - RV                   |        |                  |                     |                 |                     |           |            |                 |                      |                  |                     |
|     | Life Insurance              |        |                  |                     | 300             | J.                  |           |            |                 |                      |                  |                     |
|     | Food and Grocery            |        |                  |                     | 7,500           |                     |           |            |                 |                      |                  |                     |
|     | Clothes - Home goods        |        |                  |                     | 3,500           |                     |           |            |                 |                      |                  |                     |
|     | Entertainment - Meals       |        |                  |                     | 8,000           |                     |           |            |                 |                      |                  |                     |
|     | Travel - Hobbies            |        | 1                |                     | 9,500           |                     |           |            |                 |                      | 1                |                     |
|     | Credit Cards                |        |                  |                     | 15,000          |                     |           |            |                 |                      |                  |                     |
|     | Savings                     |        |                  |                     | 20,000          |                     |           |            |                 | -                    |                  |                     |
|     | Other Expenses              |        |                  |                     |                 |                     |           |            |                 |                      |                  |                     |
|     | Income Taxes                |        |                  |                     |                 |                     |           |            |                 |                      |                  |                     |
|     | Expenses Tot                | al \$  |                  |                     | 119,600         |                     |           |            |                 |                      |                  |                     |
|     |                             |        |                  |                     |                 |                     |           |            |                 |                      |                  |                     |
| 1   | ncome Taxes                 |        | overrides        |                     | overrides       |                     | overrides |            | overrides       |                      | overrides        |                     |
|     | Standard Deduction          | 0      |                  | 14,881              |                 | 20,311              |           | 17,501     |                 | 18,506               |                  | 20,311              |
| 12  | Largest Ded - Schd A or Std | 0      |                  | 14,881              |                 | 20,311              |           | 17,501     |                 | 18,506               |                  | 20,311              |
| 13  | Qual Biz Income Deduction   | 0      |                  |                     |                 |                     |           |            |                 |                      |                  |                     |
|     | Cap Gains and Qual Dividnds | 0      |                  |                     |                 |                     |           | 50,000     |                 | 60,000               |                  |                     |
| 15  | TAXABLE INCOME              | 0      |                  | 85,119              |                 | 81,689              |           | 72,074     |                 | 76,972               |                  | 95,221              |
| 19  | Enter Tax Credits           |        |                  |                     |                 |                     |           |            |                 |                      |                  |                     |
| 23  | Self Employment Taxes       | 0      |                  |                     |                 | _                   |           |            |                 |                      |                  |                     |
|     |                             | 0      | 22 % Tax Bracket | 13.7 % Eff Tax Rate | 22 % Tax Bracke | 11.6 % Eff Tax Rate |           |            | 2 % Tax Bracket | 5.3 % Eff Tax Rate   | 22 % Tax Bracket | 12.2 % Eff Tax Rate |
| 24  | Approximate Tax Calc        | 0      |                  | 13,683              |                 | 11,863              |           | 5,723      |                 | 5,388                |                  | 14,840              |
|     | Approximate State Tax Calc  | 0      | %                |                     | %               |                     | %         |            | %               |                      | %                |                     |
|     | Discretionary Incom         | ne \$  | 86,317           |                     | (29,463)        |                     | 83,852    |            | 95,327          |                      | 106,474          |                     |
|     |                             |        |                  |                     |                 |                     |           |            |                 |                      |                  |                     |
|     | Jsed on "Print 1040" Form ( | Only   |                  |                     |                 |                     |           |            |                 |                      |                  |                     |
| 250 | Tax Payments Withheld       |        |                  |                     |                 |                     |           |            | 3               |                      | 1                |                     |
| 32  | All other tax credits       | _      |                  |                     |                 |                     |           |            |                 |                      |                  |                     |
| 32  | Estimated Tax Payments      | _      |                  |                     |                 |                     |           |            |                 |                      | t.               |                     |
| 33  | Total Payments              | -      |                  |                     |                 |                     | _         |            |                 |                      |                  |                     |
| 34  | Refund                      | -      |                  | 1100000             |                 |                     |           |            |                 | in the second second |                  |                     |
| 37  | Amount you owe              |        |                  | 13,683              |                 | 11,863              |           | 5,723      |                 | 5,388                |                  | 14,840              |
|     |                             |        | 2                | Print 1040          |                 | Print 1040          |           | Print 1040 |                 | Print 1040           |                  | Print 1040          |

Step 21: Save: Click on the green Save button underneath the Cashflow and Tax Advisor heading.

| Sancel Uncondense                                                                                              |         | Tax Advisor Add                                                                                                    | Scenario Cali                                                                                                    | date                                    |                                                                                                    |                                                                                                    |                                                                                                    |                                                                                                    |                                                                                                    |                             |                                                                                                    |
|----------------------------------------------------------------------------------------------------|---------|----------------------------------------------------------------------------------------------------|----------------------------------------------------------------------------------------------------|-----------------------------------------|----------------------------------------------------------------------------------------------------|----------------------------------------------------------------------------------------------------|----------------------------------------------------------------------------------------------------|----------------------------------------------------------------------------------------------------|----------------------------------------------------------------------------------------------------|-----------------------------|----------------------------------------------------------------------------------------------------|
| Tax Filir                                                                                                    | ng      | Jane V                                                                                                    | 2025 (PROV ~                                                                                                    | Jane V<br>I Hite<br>Scen<br>Carch Slove | 2035 (PROV ~                                                                                                    | Jane v 2<br>Hide Early Reti                                                                                                    | 027 (PROV ~                                                                                                    | Jane V 2<br>Hide<br>Social Se                                                                                                    | 030 (PROV ~                                                                                                    | Jane v<br>General SS & Roth | 2035 (PROV<br>Delete<br>Withdraws                                                                                                    |
| Income                                                                                                    |         | Cash Pion<br>100,000                                                                                                    | Tax Return<br>100,000                                                                                                    | Cash Fiow<br>102,000                    | Tax Return<br>102,000                                                                                                    | Cash Now                                                                                                    | (ax Return                                                                                                    | Cash How                                                                                                    | ax Return                                                                                                    | Cash How                    | Тахнень                                                                                                    |
| a Tax exempt int                                                                                               | 0       |                                                                                                    |                                                                                                    |                                         |                                                                                                    |                                                                                                    |                                                                                                    | A COLUMN                                                                                                    |                                                                                                    |                             |                                                                                                    |
| Taxa ble Interest                                                                                              |         |                                                                                                    |                                                                                                    |                                         |                                                                                                    |                                                                                                    |                                                                                                    | A REAL PROPERTY.                                                                                                    |                                                                                                    |                             |                                                                                                    |
| Qualified Dividends                                                                                            | 4       |                                                                                                    |                                                                                                    |                                         |                                                                                                    |                                                                                                    |                                                                                                    |                                                                                                    |                                                                                                    |                             |                                                                                                    |
| All Dividends                                                                                                  |         | (Contractory)                                                                                                    |                                                                                                    |                                         |                                                                                                    | ( The second second sec |                                                                                                    | (Construction)                                                                                                    |                                                                                                    | 82 769                      | 82.7                                                                                                    |
| Client 2 Distributions                                                                                         | 4       |                                                                                                    |                                                                                                    |                                         |                                                                                                    |                                                                                                    |                                                                                                    |                                                                                                    |                                                                                                    |                             |                                                                                                    |
| Other                                                                                                    |         |                                                                                                    |                                                                                                    |                                         |                                                                                                    |                                                                                                    |                                                                                                    |                                                                                                    |                                                                                                    |                             |                                                                                                    |
| Client1 Pension                                                                                                | 4       |                                                                                                    |                                                                                                    |                                         |                                                                                                    | A CONTRACT OF                                                                                                    |                                                                                                    |                                                                                                    |                                                                                                    |                             |                                                                                                    |
| Clier 12 Pension                                                                                               | 4       | (Concess)                                                                                                    |                                                                                                    |                                         |                                                                                                    | A COMPANY                                                                                                    |                                                                                                    |                                                                                                    |                                                                                                    |                             |                                                                                                    |
| Other                                                                                                    | 4       |                                                                                                    |                                                                                                    |                                         |                                                                                                    | A second second                                                                                                    |                                                                                                    | A Comment of                                                                                                    |                                                                                                    |                             |                                                                                                    |
| Roth Conversion                                                                                                | -       | And the second second s |                                                                                                    |                                         |                                                                                                    |                                                                                                    |                                                                                                    | 34.911                                                                                                    | And in case of the local division of the local division of the loc | 38.545                      |                                                                                                    |
| Client? Social Security                                                                                        |         |                                                                                                    |                                                                                                    |                                         |                                                                                                    |                                                                                                    |                                                                                                    |                                                                                                    |                                                                                                    |                             |                                                                                                    |
| Ib Total Social Security                                                                                       |         |                                                                                                    |                                                                                                    |                                         |                                                                                                    |                                                                                                    |                                                                                                    | 34,911                                                                                                    | 29,674                                                                                                    | 38,545                      | 32,71                                                                                                    |
| Thort Term Cao Gains                                                                                           | -       |                                                                                                    |                                                                                                    |                                         |                                                                                                    | 29,575                                                                                                    | 39,575                                                                                                    | 5,804                                                                                                    | 85 % 55 Tandon<br>5,804                                                                                                    |                             | 85 % 55 Tata                                                                                                    |
| 7 Long Term Cap Gains                                                                                          | -       |                                                                                                    |                                                                                                    |                                         | and the second second s | 50.000                                                                                                    | 50.000                                                                                                    | 60,000                                                                                                    | 60.000                                                                                                    |                             | and the second second s |
| 51 Self Employ Biz - QBI                                                                                       | 0       |                                                                                                    |                                                                                                    |                                         |                                                                                                    |                                                                                                    |                                                                                                    |                                                                                                    |                                                                                                    |                             |                                                                                                    |
| 81 Self Employ Biz - not QBI                                                                                   |         |                                                                                                    |                                                                                                    |                                         |                                                                                                    |                                                                                                    |                                                                                                    |                                                                                                    |                                                                                                    |                             |                                                                                                    |
| I Sch E (no SE Tax) - QBI                                                                                      | 49      |                                                                                                    |                                                                                                    |                                         |                                                                                                    | ( Contractory )                                                                                                    |                                                                                                    |                                                                                                    |                                                                                                    |                             |                                                                                                    |
| A Sch E (no SE Tax) - not unit                                                                                 | 47      | (Contraction)                                                                                                    |                                                                                                    |                                         |                                                                                                    | A COLUMN T                                                                                                    |                                                                                                    | A COMPANY OF                                                                                                    | And in case of                                                                                                    |                             |                                                                                                    |
| All Other Schedule - endering                                                                                  | 47      | ( The second second sec |                                                                                                    |                                         |                                                                                                    |                                                                                                    |                                                                                                    | A COLUMN TO A                                                                                                    |                                                                                                    |                             |                                                                                                    |
| 51 All Other Adit to Income                                                                                    | 10      |                                                                                                    | and the second                                                                                                    |                                         | Concession of                                                                                                    | The second second                                                                                                    |                                                                                                    | 1 and 1                                                                                                    |                                                                                                    |                             |                                                                                                    |
| 11 Income Total                                                                                                | Se      | 100,000                                                                                                    | 100,000                                                                                                    | 102,000                                 | 102,000                                                                                                    | 89,575                                                                                                    | 89,575                                                                                                    | 100,715                                                                                                    | 95,478                                                                                                    | 121,314                     | 115,57                                                                                                    |
|                                                                                                    |         |                                                                                                    |                                                                                                    |                                         |                                                                                                    |                                                                                                    |                                                                                                    |                                                                                                    |                                                                                                    |                             |                                                                                                    |
| Expenses (7.5%)                                                                                                |         | And the second second s |                                                                                                    | 10.000                                  | 2350                                                                                                    |                                                                                                    |                                                                                                    | The second second secon |                                                                                                    |                             |                                                                                                    |
| Medical Expenses (7.574)                                                                                       |         | Concession of the local division of the local division of the loca |                                                                                                    | 12,000                                  | 10,000                                                                                                    |                                                                                                    |                                                                                                    | Concept of the local division of the local division of the local d |                                                                                                    |                             |                                                                                                    |
| Modnane Interest                                                                                               |         | Contract of the local division of the local division of the local  |                                                                                                    | 2,000                                   | 2,000                                                                                                    |                                                                                                    |                                                                                                    | A STREET                                                                                                    |                                                                                                    |                             |                                                                                                    |
| Chartles                                                                                                    |         | Contraction of the local division of the local division of the loc |                                                                                                    | 1,000                                   | 1,000                                                                                                    |                                                                                                    |                                                                                                    | A COMPANY                                                                                                    |                                                                                                    |                             |                                                                                                    |
| All other Schedule A                                                                                           |         |                                                                                                    |                                                                                                    | 3,000                                   | 3,000                                                                                                    | A COLORED V                                                                                                    |                                                                                                    | A COMPANY                                                                                                    |                                                                                                    |                             |                                                                                                    |
| Schedule A Deduct                                                                                              | tible 3 | A                                                                                                    |                                                                                                    |                                         | 18,350                                                                                                    | and the second second s |                                                                                                    |                                                                                                    |                                                                                                    | A CONTRACTOR OF             |                                                                                                    |
| Mortgage - Rent                                                                                                | 4       | Concessory of                                                                                                    |                                                                                                    | 12,000                                  |                                                                                                    |                                                                                                    |                                                                                                    | Constant of the local division of the local division of the local  |                                                                                                    |                             |                                                                                                    |
| Home Insurance                                                                                                 |         |                                                                                                    |                                                                                                    | 1,800                                   |                                                                                                    | A DESCRIPTION OF                                                                                                    |                                                                                                    | A COMPANY OF A COMPANY                                                                                                    |                                                                                                    |                             |                                                                                                    |
| Divone - Cable                                                                                                 | A       |                                                                                                    |                                                                                                    | 2,000                                   |                                                                                                    |                                                                                                    |                                                                                                    | A COMPANY OF A COMPANY                                                                                                    |                                                                                                    |                             |                                                                                                    |
| Maint - Landscaping                                                                                            |         |                                                                                                    |                                                                                                    | 2,400                                   |                                                                                                    |                                                                                                    |                                                                                                    |                                                                                                    |                                                                                                    |                             |                                                                                                    |
| Cars                                                                                                    |         |                                                                                                    |                                                                                                    |                                         |                                                                                                    |                                                                                                    |                                                                                                    |                                                                                                    |                                                                                                    |                             |                                                                                                    |
| Car Insurance                                                                                                  | 4       |                                                                                                    |                                                                                                    | 2,100                                   |                                                                                                    | A COMPANY OF                                                                                                    |                                                                                                    | A COMPANY                                                                                                    |                                                                                                    |                             |                                                                                                    |
| Car gas and maintenance                                                                                        | 4       |                                                                                                    |                                                                                                    | 6,000                                   |                                                                                                    |                                                                                                    |                                                                                                    |                                                                                                    |                                                                                                    |                             |                                                                                                    |
| Boat - RV                                                                                                    | 4       |                                                                                                    |                                                                                                    | 300                                     |                                                                                                    |                                                                                                    |                                                                                                    | A COLUMN TO A COLUMN TO A COLUMNT TO A COLUMN TO A COLUMNT TO A COLUMN TO A COLUMNT TO A COLUMN TO A COLUMNT TO A COLUMN TO A COLUMN TO A COLUMN TO A COLUMN TO A COLUMN TO A COLUMN TO A COLUMN TO A COLUMN TO A COLUMN TO A COLUMN TO A COLUMN TO A COLUMN TO A COLUMN TO A COLUMN TO A COLUMN TO A COLUMN TO A COLUMN TO A COLUMN TO A COLUMNT TO A COLUMNT TO A COLUMNT TO A COLUMNT TO A COLUMNT TO A COLUMNT TO A COLUMNT TO A COLUMNT TO A COLUMNT TO A COLUMNT TO A COLUMNT TO A COLUMNT TO A COLUMNTA A COLUMNT TO A COLUMNT TO A |                                                                                                    |                             |                                                                                                    |
| Life Insurance<br>Event and Grocery                                                                            | A       |                                                                                                    |                                                                                                    | 7,500                                   |                                                                                                    |                                                                                                    |                                                                                                    | And the owner of the owner of the owner owner of the owner of the owner of the owner owner |                                                                                                    |                             |                                                                                                    |
| Cinthes - Home goods                                                                                           |         |                                                                                                    |                                                                                                    | 3,500                                   |                                                                                                    |                                                                                                    |                                                                                                    |                                                                                                    |                                                                                                    |                             |                                                                                                    |
| Entertainment - Meals                                                                                          |         |                                                                                                    |                                                                                                    | 8,000                                   |                                                                                                    |                                                                                                    |                                                                                                    |                                                                                                    |                                                                                                    |                             |                                                                                                    |
| Travel - Hobbies                                                                                               |         |                                                                                                    |                                                                                                    | 9,500                                   |                                                                                                    |                                                                                                    |                                                                                                    | A COLUMN A                                                                                                    |                                                                                                    |                             |                                                                                                    |
| Credit Cards                                                                                                   | 4       |                                                                                                    |                                                                                                    | 15,000                                  |                                                                                                    |                                                                                                    |                                                                                                    |                                                                                                    |                                                                                                    |                             |                                                                                                    |
| Savings                                                                                                    | 4       |                                                                                                    |                                                                                                    | 20.000                                  |                                                                                                    | Aller                                                                                                    |                                                                                                    |                                                                                                    |                                                                                                    |                             |                                                                                                    |
| Other Expenses                                                                                                 |         |                                                                                                    |                                                                                                    |                                         |                                                                                                    |                                                                                                    |                                                                                                    | And the second second                                                                                                    |                                                                                                    |                             |                                                                                                    |
| Expenses To                                                                                                    | stal f  | 4                                                                                                    |                                                                                                    | 119,600                                 |                                                                                                    |                                                                                                    |                                                                                                    |                                                                                                    |                                                                                                    |                             |                                                                                                    |
| A CONTRACTOR OF THE OWNER OF THE OWNER OF THE OWNER OF THE OWNER OF THE OWNER OF THE OWNER OF THE OWNER OF THE |         |                                                                                                    |                                                                                                    | A CONTRACTOR OF                         | Concession of the                                                                                                    |                                                                                                    |                                                                                                    |                                                                                                    |                                                                                                    |                             |                                                                                                    |
| Income Taxes                                                                                                   |         | ovendes                                                                                                    |                                                                                                    | overides                                |                                                                                                    | overrides                                                                                                    |                                                                                                    | overrides                                                                                                    |                                                                                                    | overrides                   |                                                                                                    |
| Standard Deduction                                                                                             | 47      |                                                                                                    | 14,001                                                                                                    |                                         | 20,311                                                                                                    |                                                                                                    | 17,501                                                                                                    |                                                                                                    | 18,500                                                                                                    |                             | 20,0                                                                                                    |
| 2 Largest Dec - Schow of Cal                                                                                   | -       |                                                                                                    | 14.00-                                                                                                    |                                         | 20,211                                                                                                    |                                                                                                    | 17,001                                                                                                    |                                                                                                    | 10,000                                                                                                    |                             |                                                                                                    |
| Cap Gains and Qual Divideds                                                                                    | 10      |                                                                                                    |                                                                                                    |                                         |                                                                                                    |                                                                                                    | 50,000                                                                                                    |                                                                                                    | 60,000                                                                                                    |                             |                                                                                                    |
| 15 TAXABLE INCOME                                                                                              |         |                                                                                                    | 85,119                                                                                                    |                                         | 81,689                                                                                                    |                                                                                                    | 72,074                                                                                                    |                                                                                                    | 76,972                                                                                                    |                             | 95.2                                                                                                    |
| 19 Enter Tax Credits                                                                                           |         | The second second second second second second second second second second second second second second second se                                                                                                    |                                                                                                    |                                         |                                                                                                    |                                                                                                    |                                                                                                    |                                                                                                    |                                                                                                    |                             |                                                                                                    |
| A Self Employment Taxes                                                                                        | 1       |                                                                                                    |                                                                                                    |                                         |                                                                                                    |                                                                                                    |                                                                                                    |                                                                                                    |                                                                                                    |                             |                                                                                                    |
| And the And Colo                                                                                               |         | 22 % Tax Bracker                                                                                                    | 137 517 141 141                                                                                                    | 22 % Tax Bracket                        | 11.6 % 217 Tax man                                                                                                    | 12 % Tax Bracker                                                                                                    | 643EFTerter                                                                                                    | 12 % Tax Bracker                                                                                                    | S3X0Tarmen                                                                                                    | 22 % Tax Brackers           | 122310 101                                                                                                    |
| Approximate State Tax Calc                                                                                     | -       |                                                                                                    |                                                                                                    |                                         | 11000                                                                                                    | 1                                                                                                    |                                                                                                    | 1                                                                                                    |                                                                                                    |                             |                                                                                                    |
| Discretionary Incor                                                                                            | me f    | \$ 86,317                                                                                                    |                                                                                                    | (29,463)                                |                                                                                                    | 83,852                                                                                                    |                                                                                                    | 95,327                                                                                                    |                                                                                                    | 106,474                     |                                                                                                    |
|                                                                                                    |         |                                                                                                    |                                                                                                    |                                         |                                                                                                    |                                                                                                    |                                                                                                    | and the second second s |                                                                                                    |                             |                                                                                                    |
| Used on "Print 1040" Form                                                                                      | Only    | 1                                                                                                    |                                                                                                    |                                         |                                                                                                    |                                                                                                    |                                                                                                    |                                                                                                    |                                                                                                    |                             |                                                                                                    |
| 5d Tax Payments Withheid                                                                                       |         |                                                                                                    |                                                                                                    |                                         |                                                                                                    |                                                                                                    |                                                                                                    |                                                                                                    |                                                                                                    |                             |                                                                                                    |
| 2 All other tax creans                                                                                         | A       |                                                                                                    |                                                                                                    |                                         |                                                                                                    |                                                                                                    |                                                                                                    |                                                                                                    |                                                                                                    |                             |                                                                                                    |
| 13 Total Payments                                                                                              | A       |                                                                                                    |                                                                                                    |                                         |                                                                                                    |                                                                                                    |                                                                                                    |                                                                                                    |                                                                                                    |                             |                                                                                                    |
| 84 Refund                                                                                                    |         |                                                                                                    |                                                                                                    |                                         |                                                                                                    |                                                                                                    |                                                                                                    |                                                                                                    |                                                                                                    |                             |                                                                                                    |
| 87 Amount you owe                                                                                              |         |                                                                                                    | 13,683                                                                                                    |                                         | 11,863                                                                                                    |                                                                                                    | 5,723                                                                                                    |                                                                                                    | 5,388                                                                                                    |                             | 140                                                                                                    |
|                                                                                                    |         |                                                                                                    | And in case of the local division of the local division of the loc |                                         | other Designation of the local division of the local division of t |                                                                                                    | Statistics of the local division in which the local division in which the local division in which the local division is not the local division of the local division in the local division in the loca |                                                                                                    | And in case of the local division of the local division of the loc |                             | Contraction of the local division of the local division of the loc |

Step 22: Structured Income Planning: Click on the Structured Income Planning button underneath the Client's name heading.

| Doe, Jane                               |                                         |                            |                      |                      |                 |  |  |  |  |  |  |  |  |
|-----------------------------------------|-----------------------------------------|----------------------------|----------------------|----------------------|-----------------|--|--|--|--|--|--|--|--|
|                                         |                                         |                            |                      | INITIAL PLAN D       | ATE: 01/01/2025 |  |  |  |  |  |  |  |  |
| CLIENT DASHBOARD                        | TEOW AND TAX ADVISOR   ASSET ALLOCATION | TAND NETWORTH   GRAPHS   R | EPORTS   TOOLS       | REVISED PLAN D       | ATE: 02/10/2025 |  |  |  |  |  |  |  |  |
| Cashflow and Tax Advisor                |                                         |                            |                      |                      |                 |  |  |  |  |  |  |  |  |
| Edit Dynamic Mode                       |                                         |                            |                      |                      |                 |  |  |  |  |  |  |  |  |
| Tax Filing Jane V 2025 (                | PROV V Jane V 2035 (PROV V              | Jane × 2027 (PROV ×        | Jane ~ 2030 (PROV ~  | Jane ~ 2035 (PROV ~  |                 |  |  |  |  |  |  |  |  |
| Working                                 | Scenario 5                              | Early Retirement           | Social Security      | SS & Roth Withdraws  |                 |  |  |  |  |  |  |  |  |
| Income Cash Flow Tax F                  | Return Cash Flow Tax Return             | Cash Flow Tax Return       | Cash Flow Tax Return | Cash Flow Tax Return |                 |  |  |  |  |  |  |  |  |
| 1 Wages 100,000                         | 100,000 102,000 102,000                 |                            |                      |                      |                 |  |  |  |  |  |  |  |  |
| 2a Tax Exempt Int                       |                                         |                            |                      |                      |                 |  |  |  |  |  |  |  |  |
| 2b Taxable Interest                     |                                         |                            |                      |                      |                 |  |  |  |  |  |  |  |  |
| 3a Qualified Dividends                  |                                         |                            |                      |                      |                 |  |  |  |  |  |  |  |  |
| 3b All Dividends                        |                                         |                            |                      |                      |                 |  |  |  |  |  |  |  |  |
| 4 Client 1 Distributions                |                                         |                            |                      | 82,769 82,769        |                 |  |  |  |  |  |  |  |  |
| 4 Client 2 Distributions                |                                         |                            |                      |                      |                 |  |  |  |  |  |  |  |  |
| 4 Other                                 |                                         |                            |                      |                      |                 |  |  |  |  |  |  |  |  |
| 4 Client1 Pension                       |                                         |                            |                      |                      |                 |  |  |  |  |  |  |  |  |
| 4 Client2 Pension                       |                                         |                            |                      |                      |                 |  |  |  |  |  |  |  |  |
| 4 Other                                 |                                         |                            |                      |                      |                 |  |  |  |  |  |  |  |  |
| 4 Roth Conversion                       |                                         |                            |                      |                      |                 |  |  |  |  |  |  |  |  |
| 6a Client1 Social Security              |                                         |                            | 34,911               | 38,545               |                 |  |  |  |  |  |  |  |  |
| 6a Client2 Social Security              |                                         |                            |                      |                      |                 |  |  |  |  |  |  |  |  |
| 6D Total Social Security                |                                         | ·                          | 34,911 29,674        | 38,545 32,763        |                 |  |  |  |  |  |  |  |  |
| 7 Short Term Cap Gains                  |                                         | 39,575 39,575              | 5.804 5.804          |                      |                 |  |  |  |  |  |  |  |  |
| 7 Long Term Cap Gains                   |                                         | 50,000 50,000              | 60,000 60,000        |                      |                 |  |  |  |  |  |  |  |  |
| S1 Self Employ Biz - QBI                |                                         |                            |                      |                      |                 |  |  |  |  |  |  |  |  |
| S1 Self Employ Biz - not QBI            |                                         |                            |                      |                      |                 |  |  |  |  |  |  |  |  |
| S1 Sch E (no SE Tax) - QBI              |                                         |                            |                      |                      |                 |  |  |  |  |  |  |  |  |
| S1 Sch E (no SE Tax) - not QBI          |                                         |                            |                      |                      |                 |  |  |  |  |  |  |  |  |
| S1 All Other Schedule 1 Income          |                                         |                            |                      |                      |                 |  |  |  |  |  |  |  |  |
| S1 SE Tax Deduction                     |                                         |                            |                      |                      |                 |  |  |  |  |  |  |  |  |
| S1 All Other Adjt to Income             |                                         |                            |                      |                      |                 |  |  |  |  |  |  |  |  |
| <sup>11</sup> Income Total \$ 100,000 1 | 00,000 102,000 102,000                  | 89,575 89,575              | 100,715 95,478       | 121,314 115,532      |                 |  |  |  |  |  |  |  |  |
|                                         |                                         |                            |                      |                      |                 |  |  |  |  |  |  |  |  |

### Step 23: Edit: Click on the green Edit button underneath the Structured Income Planning heading.

| Struct                                                                            | Structured Income Planning<br>Edit Dynamic Mode |                                        |                            |                                            |                                 |                                     |                                   |                       |                             |                                           |                                 |                                 |                                   |                      |
|-----------------------------------------------------------------------------------|-------------------------------------------------|----------------------------------------|----------------------------|--------------------------------------------|---------------------------------|-------------------------------------|-----------------------------------|-----------------------|-----------------------------|-------------------------------------------|---------------------------------|---------------------------------|-----------------------------------|----------------------|
| Scenario Part Five: Adding Expenses into the Cash Flow and Tax Advisor Calculator |                                                 |                                        |                            |                                            |                                 |                                     |                                   |                       |                             |                                           |                                 |                                 |                                   |                      |
| Planning<br>Horizon                                                               | 20 years ∨                                      | Non-O                                  | Qualified                  | 1                                          | RA                              |                                     | 0                                 | Inco                  | mes 📈                       |                                           |                                 |                                 |                                   |                      |
| Year                                                                              | Jane                                            | Account                                | Income                     | Account                                    | Income                          | Accounts<br>Total                   | Planned<br>Distribution           | Jane<br>Wages         | Jane SS                     | Income Tax                                | After Tax<br>Income             | After Tax<br>Target             | Income<br>Gap                     | Year                 |
| net return<br>ir tial amoun<br>bonus %<br>w/bonus                                 | 64<br>t                                         | 5.00 %<br>750,000<br>0.00 %<br>750,000 |                            | 5.00 %<br>1,250,000<br>0.00 %<br>1,250,000 | Jane IRA<br>Jane inc            | 2,000,000<br>0<br>2.000.000         | Subtotal<br>of account<br>incomes | Infl Factor<br>2.00 % | Infl Factor<br>2.00 %       | Eff Tax Rate                              |                                 | Infl Factor                     | from total<br>income to<br>target |                      |
| 2025<br>2026                                                                      | 65<br>66                                        | 787,500<br>826,875                     | 0                          | 1,312,500<br>1,378,125                     | 0                               | 2,100,000<br>2,205,000              | 0                                 | 100,000<br>102,000    | 0                           | (13,700)-14%<br>(13,974)-14%              | 86,300<br>88,026                | 85,000<br>86,700                | 1,300<br>1,326                    | 2025<br>2026         |
| 2027<br>2028<br>2029                                                              | 68<br>69                                        | 727,193<br>670,431                     | 91,025<br>93,122           | 1,519,382<br>1,595,352                     | 0                               | 2,226,286<br>2,246,576<br>2,265,782 | 91,025<br>93,122                  | 0                     | 0                           | (822)-6%<br>(1,115)-6%                    | 90,203<br>92,007                | 90,203<br>92,007                | 0                                 | 2027<br>2028<br>2029 |
| 2030<br>2031<br>2032                                                              | 70<br>71<br>72                                  | 642,412<br>611,626<br>577,911          | 61,540<br>62,906<br>64,297 | 1,675,119<br>1,758,875<br>1,846,818        | 0<br>0<br>0                     | 2,317,532<br>2,370,502<br>2,424,730 | 61,540<br>62,906<br>64,297        | 0<br>0<br>0           | 34,911<br>35,609<br>36,321  | (2,604)-5%<br>(2,792)-5%<br>(2,980)-5%    | 93,847<br>95,724<br>97,638      | 93,847<br>95,724<br>97,638      | 0<br>0<br>0                       | 2030<br>2031<br>2032 |
| 2033<br>2034<br>2035                                                              | 73<br>74<br>75                                  | 541,094<br>500,996                     | 65,712<br>67,153           | 1,939,159<br>2,036,117                     | 0 0 22,769                      | 2,480,254<br>2,537,113              | 65,712<br>67,153                  | 0                     | 37,048<br>37,789            | (3,169)-5%<br>(3,359)-5%<br>(4,702)-12%   | 99,591<br>101,583               | 99,591<br>101,583               | 0                                 | 2033<br>2034<br>2035 |
| 2036<br>2037                                                                      | 76<br>77                                        | 552,348<br>579,965                     | 0                          | 2,033,134<br>2,071,196<br>2,084,310        | 86,715<br>90,445                | 2,623,544<br>2,664,276              | 86,715<br>90,445                  | 0                     | 39,315<br>40,102            | (4,796)-12%<br>(4,796)-12%<br>(4,892)-12% | 121,234<br>125,655              | 105,687<br>107,801              | 15,548<br>17,854                  | 2035<br>2036<br>2037 |
| 2038 2039 2040                                                                    | 78 79 80                                        | 608,964<br>639,412                     | 0                          | 2,093,785<br>2,099,242                     | 94,741<br>99,232                | 2,702,748<br>2,738,654              | 94,741<br>99,232                  | 0                     | 40,904 41,722               | (4,990)-12%<br>(5,090)-12%                | 130,655<br>135,863              | 109,957<br>112,156              | 20,698                            | 2038<br>2039<br>2040 |
| 2040 2041 2042                                                                    | 81<br>82                                        | 704,951<br>740,199                     | 0                          | 2,097,033<br>2,088,532                     | 108,262<br>113,353              | 2,801,985<br>2,828,731              | 108,262<br>113,353                | 0                     | 42,556<br>43,407<br>44,276  | (5,296)-12%<br>(5,402)-12%                | 146,374<br>152,227              | 116,687<br>119,021              | 29,687<br>33,207                  | 2040<br>2041<br>2042 |
| 2043<br>2044                                                                      | 83<br>84                                        | 777,209<br>816,069                     | 0<br>0<br>594,719          | 2,074,962<br>2,055,201                     | 117,996<br>123,510<br>1,020,946 | 2,852,171<br>2,871,270              | 117,996<br>123,510<br>1,615,665   | 0<br>0<br>202,000     | 45,161<br>46,064<br>603,730 | (5,510)-12%<br>(5,620)-12%<br>(96,535)    | 157,648<br>163,954<br>2,324,860 | 121,401<br>123,829<br>2,065,276 | 36,247<br>40,125<br>259,584       | 2043<br>2044         |

Step 24: Add Inc Tax: Click on the green Add Inc Tax button underneath the Structured Income Planning heading.

| Structured                | Incom           | e Plan        | nina       |                |                |              |            |              |             |             |              |           |             |            |      |
|---------------------------|-----------------|---------------|------------|----------------|----------------|--------------|------------|--------------|-------------|-------------|--------------|-----------|-------------|------------|------|
| Edit Save Cancel Ada      | Account Add     |               |            | dd Target      | dit or Add Sou | anario Dieni | av Ontione |              |             |             |              |           |             |            |      |
| Edit Save Cancer Add      | Account         | Add           |            | uu raiget L    |                |              | ay options |              |             |             |              |           |             |            |      |
|                           |                 |               |            |                |                |              |            |              |             |             |              |           |             |            |      |
|                           |                 |               | T          |                |                |              |            |              |             |             |              |           |             |            |      |
| Scenario Part Five: Addin | a Expenses into | the Cash Flow | a d Tax Ad | visor Calculat | or             | ~            |            |              |             |             |              |           |             |            |      |
|                           | 5               |               |            |                |                |              |            |              |             |             |              |           |             |            |      |
|                           |                 |               |            |                |                | ~            |            |              |             |             |              |           |             |            |      |
|                           |                 |               |            | Acco           | unts           | 7            |            |              |             |             |              |           |             |            |      |
|                           |                 |               |            |                |                |              |            |              | _           |             |              |           |             |            |      |
|                           | Harizon         | 20 years  ∽   | Non-O      | Dualified      |                | RA           |            |              | Inco        | mes x       |              |           |             |            |      |
|                           | 10112011        |               |            |                |                |              |            |              |             |             |              |           |             |            |      |
| Total required            | Vear            | lane          | Count      | Income         | Account        | Income       | Accounts   | Planned      | Jane        | Jane SC     | Income Tax   | After Tax | After Tax   | Income     | Vear |
| View Beneficial RMD       | real            | Jane          | , count    | meome          | Account        | meome        | Total      | Distribution | Wages       | Jane 33     | income tax   | Income    | Target      | Gap        | real |
| REGULAR RMD               | net return      | 64            | 5.00 %     |                | 5.00 %         | Jane IRA     |            |              |             |             |              |           |             |            |      |
| accross all accounts      | initial amount  |               | 750,000    |                | 1,250,000      |              | 2,000,000  | Subtotal     | Manage      | Manage      | Manage       |           | Manage      | from total |      |
| Jane                      | bonus %         |               | 0.00 %     |                | 0.00 %         | Jane inc     | 0          | of account   | Infl Factor | Infl Factor | Eff Tax Rate |           | Infl Factor | income to  |      |
| total RMD                 | w/bonus         |               | 750,000    | Manage         | 1,250,000      | Manage       | 2,000,000  | incomes      | 2.00 %      | 2.00 %      |              |           | 2.00 %      | target     |      |
| 0                         | 2025            | 65            | 787,500    | 0              | 1,312,500      | 0            | 2,100,000  | 0            | 100,000     | 0           | (13,700)-14% | 86,300    | 85,000      | 1,300      | 2025 |
| 0                         | 2026            | 66            | 826,875    | 0              | 1,378,125      | 0            | 2,205,000  | 0            | 102,000     | 0           | (13,974)-14% | 88,026    | 86,700      | 1,326      | 2026 |
| 0                         | 2027            | 67            | 779,255    | 88,963         | 1,447,031      | 0            | 2,226,286  | 88,963       | 0           | 0           | (529)-6%     | 88,434    | 88,434      | 0          | 2027 |
| 0                         | 2028            | 68            | 727,193    | 91,025         | 1,519,382      | 0            | 2,246,576  | 91,025       | 0           | 0           | (822)-6%     | 90,203    | 90,203      | 0          | 2028 |
| 0                         | 2029            | 69            | 670,431    | 93,122         | 1,595,352      | 0            | 2,265,782  | 93,122       | 0           | 0           | (1,115)-6%   | 92,007    | 92,007      | 0          | 2029 |
| 0                         | 2030            | 70            | 642,412    | 61,540         | 1,675,119      | 0            | 2,317,532  | 61,540       | 0           | 34,911      | (2,604)-5%   | 93,847    | 93,847      | 0          | 2030 |
| 0                         | 2031            | 71            | 611,626    | 62,906         | 1,758,875      | 0            | 2,370,502  | 62,906       | 0           | 35,609      | (2,792)-5%   | 95,724    | 95,724      | 0          | 2031 |
| 0                         | 2032            | 72            | 577,911    | 64,297         | 1,846,818      | 0            | 2,424,730  | 64,297       | 0           | 36,321      | (2,980)-5%   | 97,638    | 97,638      | 0          | 2032 |
| 0                         | 2033            | 73            | 541,094    | 65,712         | 1,939,159      | 0            | 2,480,254  | 65,712       | 0           | 37,048      | (3,169)-5%   | 99,591    | 99,591      | 0          | 2033 |
| 0                         | 2034            | 74            | 500,996    | 67,153         | 2,036,117      | 0            | 2,537,113  | 67,153       | 0           | 37,789      | (3,359)-5%   | 101,583   | 101,583     | 0          | 2034 |
| 82,769                    | 2035            | 75            | 526,046    | 0              | 2,055,154      | 82,769       | 2,581,200  | 82,769       | 0           | 38,545      | (4,702)-12%  | 116,611   | 103,615     | 12,997     | 2035 |
| 86,715                    | 2036            | /6            | 552,348    | 0              | 2,071,196      | 86,715       | 2,623,544  | 86,715       | 0           | 39,315      | (4,/96)-12%  | 121,234   | 105,687     | 15,548     | 2036 |
| 90,445                    | 2037            | //            | 579,965    | 0              | 2,084,310      | 90,445       | 2,664,276  | 90,445       | 0           | 40,102      | (4,892)-12%  | 125,655   | 107,801     | 17,854     | 2037 |
| 94,/41                    | 2038            | /8            | 608,964    | 0              | 2,093,785      | 94,741       | 2,702,748  | 94,/41       | 0           | 40,904      | (4,990)-12%  | 130,655   | 109,957     | 20,698     | 2038 |
| 99,232                    | 2039            | 79            | 639,412    | 0              | 2,099,242      | 99,232       | 2,738,654  | 99,232       | 0           | 41,722      | (5,090)-12%  | 135,863   | 112,156     | 23,708     | 2039 |
| 103,923                   | 2040            | 80            | 6/1,382    | 0              | 2,100,281      | 103,923      | 2,771,664  | 103,923      | 0           | 42,556      | (5,192)-12%  | 141,287   | 114,399     | 26,889     | 2040 |
| 108,262                   | 2041            | 81            | 704,951    | 0              | 2,097,033      | 108,262      | 2,801,985  | 108,262      | 0           | 43,407      | (5,296)-12%  | 146,374   | 116,687     | 29,687     | 2041 |
| 113,353                   | 2042            | 82            | /40,199    | 0              | 2,088,532      | 113,353      | 2,828,731  | 113,353      | 0           | 44,276      | (5,402)-12%  | 152,227   | 119,021     | 33,207     | 2042 |
| 117,996                   | 2043            | 83            | ///,209    | 0              | 2,074,962      | 117,996      | 2,852,171  | 117,996      | 0           | 45,161      | (5,510)-12%  | 157,648   | 121,401     | 36,247     | 2043 |
| 123,510                   | 2044            | 84            | 816,069    | 0              | 2,055,201      | 123,510      | 2,8/1,270  | 123,510      | 0           | 46,064      | (5,620)-12%  | 163,954   | 123,829     | 40,125     | 2044 |
|                           |                 |               |            | 594,719        |                | 1,020,946    |            | 1,615,665    | 202,000     | 603,730     | (96,535)     | 2,324,860 | 2,065,276   | 259,584    |      |

Step 25: Add Adjustment Text Box: Enter in the effective tax rate.

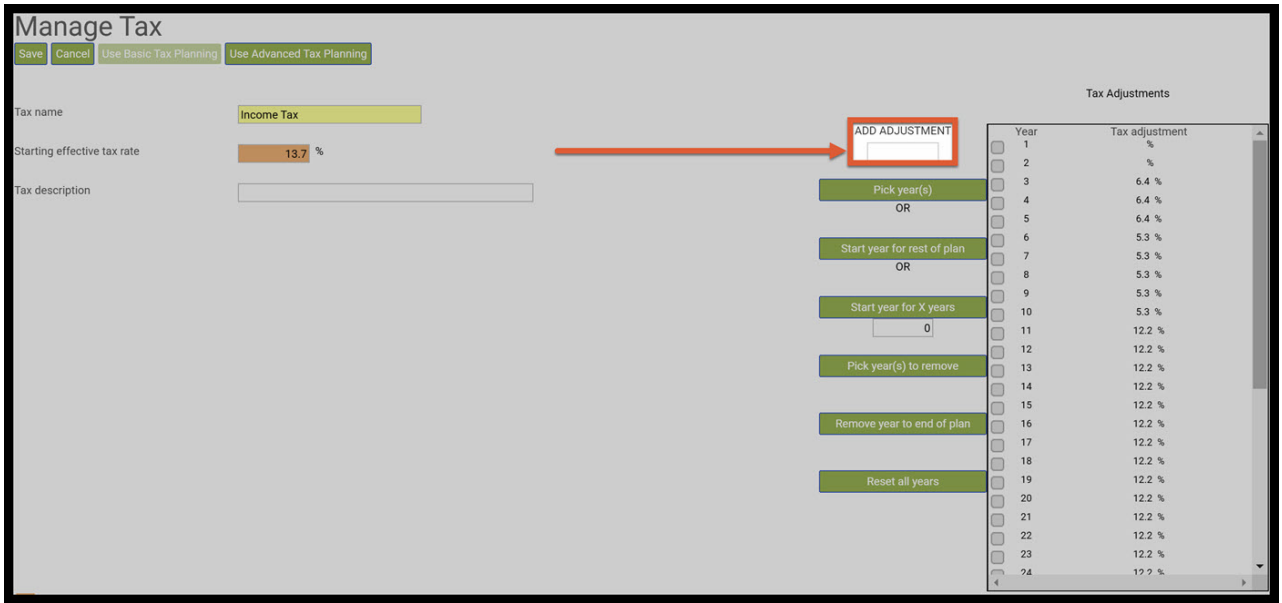

Step 26: Tax Adjustment Check Boxes: Click on the box that the effective tax rate will change.

| Manage Tax                         |                                                                                                    |                             |             |                   |
|------------------------------------|----------------------------------------------------------------------------------------------------|-----------------------------|-------------|-------------------|
| Save Cancel Use Basic Tax Planning |                                                                                                    |                             |             |                   |
| Tay name                           | The second second second second second second second second second second second second second second second s |                             |             | Tax Adjustments   |
|                                    | income rax                                                                                                    | ADD ADJUSTMENT              | Ye          | ar Tax adjustment |
| Starting effective tax rate        | 13.7 %                                                                                                    | 11.6                        | 1           | 8                 |
|                                    |                                                                                                    |                             | 2           | %                 |
| Tax description                    |                                                                                                    | Pick year(s)                |             | 6.4 %             |
|                                    |                                                                                                    | OR                          |             | 64%               |
|                                    |                                                                                                    |                             | - 6         | 5.3 %             |
|                                    |                                                                                                    | Start year for rest of plan | - 7         | 5.3 %             |
|                                    |                                                                                                    | OR                          | <b>5</b> 8  | 5.3 %             |
|                                    |                                                                                                    |                             | 9           | 5.3 %             |
|                                    |                                                                                                    | Start year for X years      | 1           | 0 5.3 %           |
|                                    |                                                                                                    | 0                           | 0 11        | 1 12.2 %          |
|                                    |                                                                                                    | Dick year(a) to remove      |             | 2 12.2 %          |
|                                    |                                                                                                    | Pick year(a) to remove      |             | 12.2 %            |
|                                    |                                                                                                    |                             | - 1/        | 5 12.2 %          |
|                                    |                                                                                                    | Remove year to end of plan  | -<br>- 1/   | 6 12.2 %          |
|                                    |                                                                                                    |                             | <b>n</b> 17 | 7 12.2 %          |
|                                    |                                                                                                    |                             | 5 18        | B 12.2 %          |
|                                    |                                                                                                    | Reset all years             | 15          | 9 12.2 %          |
|                                    |                                                                                                    |                             | 20          | 0 12.2 %          |
|                                    |                                                                                                    |                             | 21          | 1 12.2 %          |
|                                    |                                                                                                    |                             | 22          | 2 12.2 %          |
|                                    |                                                                                                    |                             | 23          | s 12.2 %          |
|                                    |                                                                                                    | Ĩ                           | 4           | •                 |

# Step 27: Pick Years: Click on the green Pick Year(s) button.

| Manage Tax                           |                           |                |         |      |                 |
|--------------------------------------|---------------------------|----------------|---------|------|-----------------|
| Save Cancel Use Basic Tax Planning L | Use Advanced Tax Planning |                |         |      |                 |
|                                      |                           |                |         |      | <b>T</b>        |
| Tax name                             | Income Tax                |                |         |      | Tax Adjustments |
|                                      | income tax                | ADD ADJUSTMENT | <b></b> | Year | Tax adjustment  |
| Starting effective tax rate          | 13.7 %                    | 11.6           |         | 1    | `*              |
|                                      |                           |                |         | 2    | %               |
| Tax description                      |                           | Pick year(s)   |         | 3    | 6.4 %           |
|                                      |                           | UK             |         | 4    | 6.4 %           |
|                                      |                           |                |         | 5    | 6.4 %           |
|                                      |                           |                |         | 5    | 5.3 %           |
|                                      |                           | OR             |         | 2    | 5.2 %           |
|                                      |                           |                |         | 0    | 53 %            |
|                                      |                           |                |         | 10   | 53 %            |
|                                      |                           | 0              |         | 11   | 12.2 %          |
|                                      |                           |                |         | 12   | 12.2 %          |
|                                      |                           |                |         | 13   | 12.2 %          |
|                                      |                           |                |         | 14   | 12.2 %          |
|                                      |                           |                |         | 15   | 12.2 %          |
|                                      |                           |                | Ĭ       | 16   | 12.2 %          |
|                                      |                           |                |         | 17   | 12.2 %          |
|                                      |                           |                |         | 18   | 12.2 %          |
|                                      |                           |                |         | 19   | 12.2 %          |
|                                      |                           |                |         | 20   | 12.2 %          |
|                                      |                           |                |         | 21   | 12.2 %          |
|                                      |                           |                |         | 22   | 12.2 %          |
|                                      |                           |                |         | 23   | 12.2 %          |
|                                      |                           |                | -       | 24   | 12.2 %          |

Step 28: Tax Adjustment Table: The new effective tax rate will automatically be entered into the Tax Adjustment Table.

| Manage Tax                         |                           |                        |          |           |                 |
|------------------------------------|---------------------------|------------------------|----------|-----------|-----------------|
| Save Cancel Use Basic Tax Planning | Use Advanced Tax Planning |                        |          |           |                 |
|                                    |                           |                        |          |           | Tax Adjustments |
| Tax name                           | Income Tax                |                        | _        |           |                 |
|                                    |                           | ADD ADJUSTMEN          |          | Year<br>1 | Tax adjustment  |
| Starting effective tax rate        | 13.7 %                    |                        |          | _         | 11.6 %          |
| Tax description                    |                           | Pick year/c)           |          | 3         | 6.4 %           |
| Tax description                    |                           | OR                     |          | 4         | 6.4 %           |
|                                    |                           |                        |          | 5         | 6.4 %           |
|                                    |                           | Start year for root of |          | 6         | 5.3 %           |
|                                    |                           | OR                     |          | 7         | 5.3 %           |
|                                    |                           |                        |          | 8         | 5.3 %           |
|                                    |                           | Ctart year far V yea   |          | 9         | 5.3 %           |
|                                    |                           | Start year for X yea   | <u> </u> | 10        | 5.3 %           |
|                                    |                           | 0                      |          | 11        | 12.2 %          |
|                                    |                           | Rideout () to any      |          | 12        | 12.2 %          |
|                                    |                           | Pick year(s) to remo   | ve       | 13        | 12.2 %          |
|                                    |                           |                        |          | 14        | 12.2 %          |
|                                    |                           |                        |          | 15        | 12.2 %          |
|                                    |                           | Remove year to end o   | pian     | 10        | 12.2 %          |
|                                    |                           |                        |          | 10        | 12.2 %          |
|                                    |                           |                        |          | 10        | 12.2 %          |
|                                    |                           | Reset all years        |          | 20        | 12.2 %          |
|                                    |                           |                        |          | 20        | 12.2 %          |
|                                    |                           |                        |          | 22        | 12.2 %          |
|                                    |                           |                        |          | 23        | 12.2 %          |
|                                    |                           |                        |          | 24        | 122 %           |
|                                    |                           |                        | 4        |           | •               |

# Step 29: Save: Click on the green Save button underneath the Manage Tax heading.

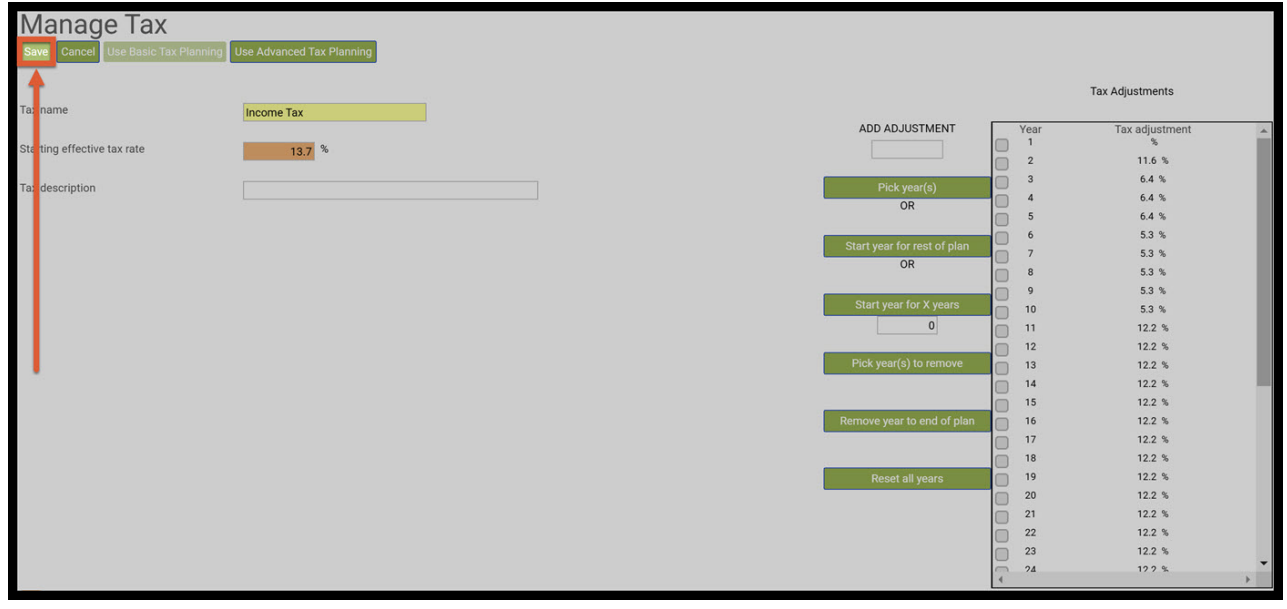

Step 30: Income Tax Column: The new effective tax rate will automatically be changed in the Income Tax Column.

| Structured           | Structured Income Planning |               |              |                |           |              |                                                                                                    |              |             |             |              |           |             |            |      |
|----------------------|----------------------------|---------------|--------------|----------------|-----------|--------------|----------------------------------------------------------------------------------------------------|--------------|-------------|-------------|--------------|-----------|-------------|------------|------|
| Edit Save Cancel Ade | d Account Add              | Income Ad     | d Inc Tax A  | dd Target E    |           | enario Displ | ay Options                                                                                                    |              |             |             |              |           |             |            |      |
|                      |                            |               |              |                |           |              |                                                                                                    |              |             |             |              |           |             |            |      |
|                      |                            |               |              |                |           |              |                                                                                                    |              |             |             |              |           |             |            |      |
| Oceanaria (          |                            |               |              |                |           |              |                                                                                                    |              |             |             |              |           |             |            |      |
| Part Five: Addin     | ig Expenses into           | the Cash Flow | v and Tax Ad | visor Calculat | or        | ~            |                                                                                                    |              |             |             |              |           |             |            |      |
|                      | × I                        |               |              |                |           |              |                                                                                                    |              |             |             |              |           |             |            |      |
|                      |                            |               |              | Acco           | unts      | 74           |                                                                                                    |              |             |             |              |           |             |            |      |
|                      | Diapping                   |               |              |                |           |              |                                                                                                    | 1            | _           | ~           |              |           |             |            |      |
|                      | Horizon                    | 20 years V    | Non-0        | Qualified      | 1         | IRA          |                                                                                                    |              | Inco        | mes 🗡       |              |           |             |            |      |
| Total required       |                            |               |              |                |           |              | Accounts                                                                                                    | Planned      | Jane        | 10 1000     | 100 100000   | After Tax | After Tax   | Income     | 100  |
| View Beneficial RMD  | Year                       | Jane          | Account      | Income         | Account   | Income       | Total                                                                                                    | Distribution | Wages       | Jane SS     | Income Tax   | Income    | Target      | Gap        | Year |
| REGULAR RMD          | net return                 | 64            | 5.00 %       |                | 5.00 %    | Jane IRA     | and the second second sec |              |             |             |              |           |             |            |      |
| accross all accounts | initial amount             |               | 750,000      |                | 1,250,000 |              | 2,000,000                                                                                                    | Subtotal     | Manage      | Manage      | Manage       |           | Manage      | from total |      |
| Jane                 | bonus %                    |               | 0.00 %       |                | 0.00 %    | Jane inc     | 0                                                                                                    | of account   | Infl Factor | Infl Factor | Eff Tax Rate |           | Infl Factor | income to  |      |
| total RMD            | w/bonus                    |               | 750,000      | Manage         | 1,250,000 | Manage       | 2,000,000                                                                                                    | incomes      | 2.00 %      | 2.00 %      |              |           | 2.00 %      | target     |      |
| 0                    | 2025                       | 65            | 787,500      | 0              | 1,312,500 | 0            | 2,100,000                                                                                                    | 0            | 100,000     | 0           | (13 700)-14% | 86,300    | 85,000      | 1,300      | 2025 |
| 0                    | 2026                       | 66            | 826,875      | 0              | 1,378,125 | 0            | 2,205,000                                                                                                    | 0            | 102,000     | 0           | (11,832)-12% |           | 00,700      | 2,112      | 2026 |
| 0                    | 2027                       | 67            | 779,255      | 88,963         | 1,447,031 | 0            | 2,226,286                                                                                                    | 88,963       | 0           | 0           | (329)-0%     | 88,434    | 88,434      | 0          | 2027 |
| 0                    | 2028                       | 68            | 727,193      | 91,025         | 1,519,382 | 0            | 2,246,576                                                                                                    | 91,025       | 0           | 0           | (822)-6%     | 90,203    | 90,203      | 0          | 2028 |
| 0                    | 2029                       | 69            | 670,431      | 93,122         | 1,595,352 | 0            | 2,265,782                                                                                                    | 93,122       | 0           | 0           | (1,115)-6%   | 92,007    | 92,007      | 0          | 2029 |
| 0                    | 2030                       | 70            | 642,412      | 61,540         | 1,675,119 | 0            | 2,317,532                                                                                                    | 61,540       | 0           | 34,911      | (2,604)-5%   | 93,847    | 93,847      | 0          | 2030 |
| 0                    | 2031                       | 71            | 611,626      | 62,906         | 1,758,875 | 0            | 2,370,502                                                                                                    | 62,906       | 0           | 35,609      | (2,792)-5%   | 95,724    | 95,724      | 0          | 2031 |
| 0                    | 2032                       | 72            | 577,911      | 64,297         | 1,846,818 | 0            | 2,424,730                                                                                                    | 64,297       | 0           | 36,321      | (2,980)-5%   | 97,638    | 97,638      | 0          | 2032 |
| 0                    | 2033                       | 73            | 541,094      | 65,712         | 1,939,159 | 0            | 2,480,254                                                                                                    | 65,712       | 0           | 37,048      | (3,169)-5%   | 99,591    | 99,591      | 0          | 2033 |
| 0                    | 2034                       | 74            | 500,996      | 67,153         | 2,036,117 | 0            | 2,537,113                                                                                                    | 67,153       | 0           | 37,789      | (3,359)-5%   | 101,583   | 101,583     | 0          | 2034 |
| 82,769               | 2035                       | 75            | 526,046      | 0              | 2,055,154 | 82,769       | 2,581,200                                                                                                    | 82,769       | 0           | 38,545      | (4,702)-12%  | 116,611   | 103,615     | 12,997     | 2035 |
| 86,715               | 2036                       | 76            | 552,348      | 0              | 2,071,196 | 86,715       | 2,623,544                                                                                                    | 86,715       | 0           | 39,315      | (4,796)-12%  | 121,234   | 105,687     | 15,548     | 2036 |
| 90,445               | 2037                       | 77            | 579,965      | 0              | 2,084,310 | 90,445       | 2,664,276                                                                                                    | 90,445       | 0           | 40,102      | (4,892)-12%  | 125,655   | 107,801     | 17,854     | 2037 |
| 94,741               | 2038                       | 78            | 608,964      | 0              | 2,093,785 | 94,741       | 2,702,748                                                                                                    | 94,741       | 0           | 40,904      | (4,990)-12%  | 130,655   | 109,957     | 20,698     | 2038 |
| 99,232               | 2039                       | 79            | 639,412      | 0              | 2,099,242 | 99,232       | 2,738,654                                                                                                    | 99,232       | 0           | 41,722      | (5,090)-12%  | 135,863   | 112,156     | 23,708     | 2039 |
| 103,923              | 2040                       | 80            | 671,382      | 0              | 2,100,281 | 103,923      | 2,771,664                                                                                                    | 103,923      | 0           | 42,556      | (5,192)-12%  | 141,287   | 114,399     | 26,889     | 2040 |
| 108,262              | 2041                       | 81            | 704,951      | 0              | 2,097,033 | 108,262      | 2,801,985                                                                                                    | 108,262      | 0           | 43,407      | (5,296)-12%  | 146,374   | 116,687     | 29,687     | 2041 |
| 113,353              | 2042                       | 82            | 740,199      | 0              | 2,088,532 | 113,353      | 2,828,731                                                                                                    | 113,353      | 0           | 44,276      | (5,402)-12%  | 152,227   | 119,021     | 33,207     | 2042 |
| 117,996              | 2043                       | 83            | 777,209      | 0              | 2,074,962 | 117,996      | 2,852,171                                                                                                    | 117,996      | 0           | 45,161      | (5,510)-12%  | 157,648   | 121,401     | 36,247     | 2043 |
| 123,510              | 2044                       | 84            | 816,069      | 0              | 2,055,201 | 123,510      | 2,871,270                                                                                                    | 123,510      | 0           | 46,064      | (5,620)-12%  | 163,954   | 123,829     | 40,125     | 2044 |
|                      |                            |               |              | 594,719        |           | 1,020,946    |                                                                                                    | 1,615,665    | 202,000     | 603,730     | (94,393)     | 2,327,002 | 2,065,276   | 261,726    |      |

Step 31: Save: Click on the green save button underneath the Structured Income Planning heading.

| Stru       | Structured Income Planning                                                       |                     |               |               |                |               |              |                   |                         |               |                       |                        |                     |                     |               |      |
|------------|----------------------------------------------------------------------------------|---------------------|---------------|---------------|----------------|---------------|--------------|-------------------|-------------------------|---------------|-----------------------|------------------------|---------------------|---------------------|---------------|------|
| Edit Sa    | ve Cancel Ad                                                                     | d Account Add       | d Income Ad   | ld Inc Tax A  | dd Target E    | dit or Add Sc | enario Displ | ay Options        |                         |               |                       |                        |                     |                     |               |      |
|            |                                                                                  |                     |               |               |                |               |              |                   |                         |               |                       |                        |                     |                     |               |      |
| Scenaric   | Part Five: Addi                                                                  | na Evnenses into    | the Cash Flor | w and Tay Adv | visor Calculat | or            | ~            |                   |                         |               |                       |                        |                     |                     |               |      |
|            |                                                                                  |                     |               |               |                |               |              |                   |                         |               |                       |                        |                     |                     |               |      |
|            |                                                                                  |                     |               |               | Acco           | ounts         | ×            |                   |                         |               |                       |                        |                     |                     |               |      |
|            |                                                                                  | Planning<br>Horizon | 20 years 🗸    | Non-C         | Qualified      | 1             | IRA          |                   |                         | Inco          | mes 🔎                 |                        |                     |                     |               |      |
| To<br>View | al required<br>eneficial RMD                                                     | Year                | Jane          | Account       | Income         | Account       | Income       | Accounts<br>Total | Planned<br>Distribution | Jane<br>Wages | Jane SS               | Income Tax             | After Tax<br>Income | After Tax<br>Target | Income<br>Gap | Year |
| RE         | ULAR RMD                                                                         | net return          | 64            | 5.00 %        |                | 5.00 %        | Jane IRA     |                   | 0.1.1.1                 |               |                       |                        |                     |                     |               |      |
| accro      | s all accounts                                                                   | initial amount      |               | 750,000       |                | 1,250,000     | long ing     | 2,000,000         | Subtotal                | Manage        | Manage<br>Infl Factor | Manage<br>Eff Tex Pete |                     | Manage              | from total    |      |
|            | stal RMD                                                                         | w/honus             |               | 750.000       | Manage         | 1 250 000     | Manage       | 2 000 000         | incomes                 | 2 00 %        | 2 00 %                | LIT TAX Note           |                     | 2 00 %              | target        |      |
|            | 0                                                                                | 2025                | 65            | 787,500       | 0              | 1,312,500     | 0            | 2,100,000         | 0                       | 100.000       | 0                     | (13,700)-14%           | 86,300              | 85,000              | 1.300         | 2025 |
|            | 0                                                                                | 2026                | 66            | 826,875       | 0              | 1,378,125     | 0            | 2,205,000         | 0                       | 102,000       | 0                     | (11,832)-12%           | 90,168              | 86,700              | 3,468         | 2026 |
|            | 0                                                                                | 2027                | 67            | 779,255       | 88,963         | 1,447,031     | 0            | 2,226,286         | 88,963                  | 0             | 0                     | (529)-6%               | 88,434              | 88,434              | 0             | 2027 |
|            | 0                                                                                | 2028                | 68            | 727,193       | 91,025         | 1,519,382     | 0            | 2,246,576         | 91,025                  | 0             | 0                     | (822)-6%               | 90,203              | 90,203              | 0             | 2028 |
|            | 0                                                                                | 2029                | 69            | 670,431       | 93,122         | 1,595,352     | 0            | 2,265,782         | 93,122                  | 0             | 0                     | (1,115)-6%             | 92,007              | 92,007              | 0             | 2029 |
|            | 0                                                                                | 2030                | 70            | 642,412       | 61,540         | 1,675,119     | 0            | 2,317,532         | 61,540                  | 0             | 34,911                | (2,604)-5%             | 93,847              | 93,847              | 0             | 2030 |
|            | 0                                                                                | 2031                | 71            | 611,626       | 62,906         | 1,758,875     | 0            | 2,370,502         | 62,906                  | 0             | 35,609                | (2,792)-5%             | 95,724              | 95,724              | 0             | 2031 |
|            | 0                                                                                | 2032                | 72            | 577,911       | 64,297         | 1,846,818     | 0            | 2,424,730         | 64,297                  | 0             | 36,321                | (2,980)-5%             | 97,638              | 97,638              | 0             | 2032 |
|            | 0                                                                                | 2033                | 73            | 541,094       | 65,712         | 1,939,159     | 0            | 2,480,254         | 65,712                  | 0             | 37,048                | (3,169)-5%             | 99,591              | 99,591              | 0             | 2033 |
|            | 0                                                                                | 2034                | 74            | 500,996       | 67,153         | 2,036,117     | 0            | 2,537,113         | 67,153                  | 0             | 37,789                | (3,359)-5%             | 101,583             | 101,583             | 0             | 2034 |
|            | 82,769                                                                           | 2035                | 75            | 526,046       | 0              | 2,055,154     | 82,769       | 2,581,200         | 82,769                  | 0             | 38,545                | (4,702)-12%            | 116,611             | 103,615             | 12,997        | 2035 |
|            | 86,715                                                                           | 2036                | 76            | 552,348       | 0              | 2,071,196     | 86,715       | 2,623,544         | 86,715                  | 0             | 39,315                | (4,796)-12%            | 121,234             | 105,687             | 15,548        | 2036 |
|            | 90,445                                                                           | 2037                | 77            | 579,965       | 0              | 2,084,310     | 90,445       | 2,664,276         | 90,445                  | 0             | 40,102                | (4,892)-12%            | 125,655             | 107,801             | 17,854        | 2037 |
|            | 94,741                                                                           | 2038                | 78            | 608,964       | 0              | 2,093,785     | 94,741       | 2,702,748         | 94,741                  | 0             | 40,904                | (4,990)-12%            | 130,655             | 109,957             | 20,698        | 2038 |
|            | 99,232                                                                           | 2039                | 79            | 639,412       | 0              | 2,099,242     | 99,232       | 2,738,654         | 99,232                  | 0             | 41,722                | (5,090)-12%            | 135,863             | 112,156             | 23,708        | 2039 |
|            | 103,923                                                                          | 2040                | 80            | 671,382       | 0              | 2,100,281     | 103,923      | 2,771,664         | 103,923                 | 0             | 42,556                | (5,192)-12%            | 141,287             | 114,399             | 26,889        | 2040 |
|            | 108,262                                                                          | 2041                | 81            | 704,951       | 0              | 2,097,033     | 108,262      | 2,801,985         | 108,262                 | 0             | 43,407                | (5,296)-12%            | 146,374             | 116,687             | 29,687        | 2041 |
|            | 113,353                                                                          | 2042                | 82            | 740,199       | 0              | 2,088,532     | 113,353      | 2,828,731         | 113,353                 | 0             | 44,276                | (5,402)-12%            | 152,227             | 119,021             | 33,207        | 2042 |
|            | 117,996                                                                          | 2043                | 83            | 777,209       | 0              | 2,074,962     | 117,996      | 2,852,171         | 117,996                 | 0             | 45,161                | (5,510)-12%            | 157,648             | 121,401             | 36,247        | 2043 |
|            | 123,510                                                                          | 2044                | 84            | 816,069       | 0              | 2,055,201     | 123,510      | 2,8/1,270         | 123,510                 | 0             | 46,064                | (5,620)-12%            | 163,954             | 123,829             | 40,125        | 2044 |
| 1          | 594,719 1,020,946 1,615,665 202,000 603,730 (94,393) 2,327,002 2,065,276 261,726 |                     |               |               |                |               |              |                   |                         |               | 1                     |                        |                     |                     |               |      |

If you feel you need more support or would like to set up demo time with one of our representatives, please contact us at: +1-888-449-6917 or support@planscout.com.